# Цифровые осциллографы модели: UTD2052CL-R, 2052CEL-R, 2102CEL-R

#### СОДЕРЖАНИЕ

| Заголовок Страни                                 | ца |
|--------------------------------------------------|----|
| Общие правила по безопасности                    | 1  |
| Введение                                         | 2  |
| 1. Руководство пользователя                      | 2  |
| Общие проверки                                   | 3  |
| Функциональные проверки                          | 3  |
| Автоматическая настройка осциллограммы           | 4  |
| Ознакомление с системой вертикальной развертки   | 4  |
| Ознакомление с системой горизонтальной развертки | 4  |
| Ознакомление с системой запуска                  | 5  |
| 2. Настройки прибора                             | 5  |
| Настройка системы вертикальной развертки         | 5  |
| Настройка системы горизонтальной развертки       | 8  |
| Настройка системы запуска                        | 9  |
| Поочередный запуск.                              | 10 |
| Настройка системы регистрации                    | 11 |
| Настройка системы отображения                    | 12 |
| Запоминание и вызов из памяти                    | 12 |
| Настройка альтернативных функций                 | 13 |
| Автоматические измерения                         | 14 |
| Курсорные измерения                              | 16 |
| Использование кнопки RUN                         | 16 |
| 3. Практические примеры                          | 17 |
| Пример 1: Измерение простых сигналов             | 17 |
| Пример 2: Наблюдение задержки при прохождении    |    |
| синусоидального сигнала по цепи                  | 17 |
| Пример 3: Обнаружение одиночного сигнала         | 17 |
| Пример 4: Подавление белого шума в сигнале       | 18 |
| Пример 5: Использование курсоров для выполнения  |    |
| измерений                                        | 18 |
| Пример 6: Использование функции Х-Ү              | 19 |
| Пример 7: Использование обновления ПО через USB  | 19 |
| Пример 8: Экранная копия                         | 20 |
| 4. Системные сообщения, поиск и устранение       |    |
| неисправностей                                   | 21 |
| Определения системных сообщений                  | 21 |
| Поиск и устранение неисправностей                | 21 |
| 5. Приложения                                    | 21 |
| Гарантия                                         | 21 |
| Приложение А: Технические характеристики         | 21 |
| Приложение В: Принадлежности к осциллографам     |    |
| серии UTD2000L                                   | 23 |
| Приложение С: Уход и чистка                      | 23 |

#### Общие правила по безопасности

Данный измерительный прибор удовлетворяет требованиям стандартов IEC61010 к безопасности измерений, согласно которым имеет следующие показатели: допустимая степень загрязнения 2, категории перенапряжения I - 1000В, II - 600В), двойная изоляция.

Категория I: сигнальный уровень, специальное оборудование или элементы оборудования, телекоммуникационные, электронные и т.д., с меньшим мгновенным перенапряжением, чем в категории II.

Категория II: местный уровень, бытовые приборы, ПЕРЕНОСНОЕ ОБОРУДОВАНИЕ и т.д., с меньшим мгновенным перенапряжением, чем в категории III

Техническое обслуживание должно выполняться только квалифицированным персоналом.

Не допускайте возгорания и получения травм

**Используйте надлежащий шнур питания.** Используйте только шнур питания, разработанный для данного прибора и сертифицированный для использования в вашей стране.

Используйте надлежащую розетку электропитания. Не выключайте прибор из розетки, если щуп или измерительный кабель подсоединен к источнику сигнала.

Обеспечьте правильное заземление прибора. Данный прибор должен быть надлежащим образом заземлен нулевым проводом шнура питания. Во избежание поражения электрическим током провод заземления должен быть подключен к земле. Пожалуйста, обеспечьте правильное заземление перед подсоединением к любому входному или выходному гнезду.

**Правильно подсоединяйте щупы осциллографа.** Общий провод щупа имеет тот же потенциал, что и заземление. Не подавайте на общий провод высокое напряжение.

Соблюдайте все ограничения на сигналы, подаваемые на гнезда. Во избежание возгорания или удара электрическим током, превышающим допустимую величину, проверьте все предельно допустимые величины и этикетке на приборе. Пожалуйста, перед подключением прибора изучите подробную информацию о предельно допустимых величинах, имеющуюся в инструкции по эксплуатации.

Не используйте прибор без корпуса. Не используйте прибор, если его внешний корпус или передняя панель открыты.

**Используйте надлежащие предохранители.** Используйте предохранители и индикаторы перегрузки только того типа, который предусмотрен для данного прибора.

Не оставляйте внутренние цепи открытыми. Пожалуйста, при подключенном питании не прикасайтесь к элементам, оказавшимся открытыми.

Не эксплуатируйте прибор при подозрении на наличие неисправностей. Если вы подозреваете, что прибор поврежден, квалифицированным специалистом по ремонту и обслуживанию должен быть выполнен его осмотр.

Обеспечьте хорошую вентиляцию.

Не эксплуатируйте прибор в местах с высокой влажностью.

Не эксплуатируйте прибор в огнеопасных или взрывоопасных условиях.

Поддерживайте поверхность прибора чистой и сухой.

#### Предупреждающие надписи и символы

**Предупреждающие надписи на приборе:** на приборе могут присутствовать следующие надписи:

«Danger» («Опасность!») обозначает непосредственную опасность.

«Warning» («Осторожно!») обозначает потенциальную опасность.

| «Warning»:   | указывает   | на  | условия,         | которые   | могут |
|--------------|-------------|-----|------------------|-----------|-------|
| привести к п | олучению тр | авм | или смерте       | льному ис | ходу. |
|              |             |     |                  |           |       |
| «Caution»:   | указывает   | на  | <b>УСПОВИЯ</b> . | которые   | ΜΟΓΥΤ |

«Caution»: указывает на условия, которые могут привести к повреждению прибора или другого имущества.

«Caution» («Внимание!») обозначает возможность повреждения прибора или другого имущества.

Символы на приборе: на приборе могут присутствовать следующие символы:

| Высокое напряжение           | À |
|------------------------------|---|
| Внимание! Обратитесь к инст- | ~ |
| рукции                       |   |
| Защитный вывод заземления    | Ē |
| Вывод шасси прибора          |   |
| Измерительный вывод зазем-   |   |
| ления                        |   |

# ИНСТРУКЦИЯ ПО ЭКСПЛУАТАЦИИ: серия UTD2000L-R

#### ВВЕДЕНИЕ

Эта инструкция содержит информацию об эксплуатации цифровых запоминающих осциллографов серии UTD2000L. Инструкция подразделена на следующие главы:

Глава 1 Руководство пользователя: Простое описание функций осциллографа и замечания по установке.

Глава 2 Настройки прибора: Руководство по работе с осциллографом.

**Глава 3 Практические примеры:** Примерные схемы действий, позволяющие решать различные измерительные задачи.

Глава 4 Системные сообщения, поиск и устранение неисправностей

Глава 5 Техническое обслуживание и поддержка

Глава 6 Приложения

Приложение А: Технические характеристики

Приложение В: Аксессуары

Приложение В: Уход за осциллографом

#### Осциллографы серии UTD2000L:

Осциллографы серии **UTD2000L** обеспечивают удобство в работе, выдающиеся технические показатели и множество передовых функций. Это совершенный инструмент для быстрого и эффективного выполнения измерений.

Данная инструкция представляет собой руководство по эксплуатации 3-х моделей серии UTD2000L-R:

| Модель       | Полоса      | Частота       | Дисплей |
|--------------|-------------|---------------|---------|
|              | пропускания | дискретизации |         |
| UTD2052CL-R  | 50 МГц      | 500 МГц       | цветной |
| UTD2052CEL-R | 50 МГц      | 1 ГГц         | цветной |
| UTD2102CEL-R | 100 МГц     | 1 ГГц         | цветной |

#### Расшифровка обозначения

UT D2 xx 2 xxx -R

| <ul> <li>R - русскоязычный интерфейс</li> <li>С - цветной дисплей</li> <li>Е - частота дискретизации 1ГГц</li> <li>L - дисплей 800 x 480 диаг. 17,8см</li> <li>2 - два независимых канала</li> <li>05 - полоса пропускания 50МГц</li> <li>10 - полоса пропускания 100МГц</li> <li>D2 - серия осциллографов</li> <li>UT - обозначение производителя UNI-T</li> </ul> |
|----------------------------------------------------------------------------------------------------|
|                                                                                                    |

Осциллографы серии UTD2000L оснащены практичной передней панелью, обеспечивающей доступ ко всем функциям и удобство работы. Настройка шкал всех каналов и расположение кнопок оптимизированы для непосредственного наблюдения в процессе работы. Поскольку внешнее оформление прибора выполнено на базе традиционных осциллографов, пользователи могут приступать к работе, не затрачивая длительного времени на изучение и освоение прибора. Для быстрого перехода к упрощенным измерениям имеется кнопка [AUTO]. Новые приборы обеспечивают более адекватную передачу формы сигнала и настройку диапазонов.

В дополнение к удобству работы приборы серии UTD2000L также оснащены высокотехнологичными индикаторами и мощными функциями, обеспечивающими высокоскоростные измерения. Обладая частотой дискретизации в реальном времени 1 ГГц (500 МГц) и 50ГГц (25 ГГц) в эквивалентном режиме, эти осциллографы могут отображать сигналы гораздо быстрее, эффективные аналитические функции и режимы запуска облегчают их запись и анализ, а яркий жидкокристаллический дисллей и математические функции позволяют быстро и четко наблюдать и анализировать сигнал.

Эксплуатационные характеристики, перечисленные ниже, показывают, почему осциллографы этих серий полностью удовлетворят ваши требования к выполнению измерений.

- Два аналоговых канала с чувствительностью 1мВ 20В/дел.
- Цветной жидкокристаллический дисплей HD с разрешением 800 x 480 пикселей и увеличенной областью отображения осциллограммы
- Многоязычное меню, включающее русский язык (модели -R)
- Поддержка USB-накопителей и связи с компьютером через интерфейс USB для передачи данных.
- Автоматическая конфигурация осциллограммы и состояния

- Сохранение в памяти осциллограмм, настроек, битовых карт, загрузка настроек
- Передовая функция увеличения фрагмента окна для анализа деталей сигнала и четкого рассмотрения.
- Автоматическое измерение 28 параметров сигнала
- Автоматическое измерение положения курсора
- Уникальная функция записи и воспроизведения сигнала
- Встроенная функция быстрого преобразования Фурье (БПФ или FFT)
- Математические функции для работы с несколькими сигналами (включая сложение, вычитание, умножение и деление)
- Режимы запуска по фронту (Edge), по видеосигналу (Video), по длительности импульса (Pulse width), и поочередный (Alternate) запуск
- Система справки на русском и английском языках (модели R)

#### Принадлежности к осциллографам серии UTD2000L

2 х 1,2-метровых пассивных щупа 1:1/10:1 (см. Инструкцию по работе с пассивными щупами), соответствующих стандарту EN61010-031:2002

- Шнур электропитания, соответствующий всем международным стандартам
- Инструкция по эксплуатации
- Кабель USB UT-D05
- СD диск с ПО и руководством по эксплуатации (на английском).

# Глава 1 РУКОВОДСТВО ПОЛЬЗОВАТЕЛЯ

Цифровые запоминающие осциллографы серии UTD2000L – небольшие компактные настольные осциллографы. Удобная в использовании передняя панель обеспечивает легкое выполнение основных измерительных операций.

Эта глава содержит следующую информацию

- Общие проверки
- Функциональные проверки
- Компенсация щупов
- Автоматическая настройка осциллограммы
- Ознакомление с системой вертикальной развертки
- Ознакомление с системой горизонтальной развертки
- Ознакомление с системой запуска

Первый шаг в начале работы с новым осциллографом всегда состоит в ознакомлении с содержанием передней панели прибора. Этот практический подход применим и к цифровым осциллографам серии UTD2000L. В данной главе кратко описывается содержимое и функции передней панели, что позволит вам быстро освоить цифровые осциллографы серии UTD2000L.

Для удобства работы функции передней панели исполнены весьма наглядно. На передней панели располагаются кнопки и регуляторы. Кнопка PrtSc предназначена для вывода содержимого экрана на внешний USB порт. Функции кнопок сходны с таковыми в других осциллографах. Ряд из пяти кнопок справа от дисплея – кнопки для работы с меню (обозначены сверху вниз с F1 по F5). Эти кнопки позволяют выбрать различные опции текущего меню. Прочие кнопки являются функциональными, позволяя переходить к меню различных функций или непосредственно включать отдельные функции.

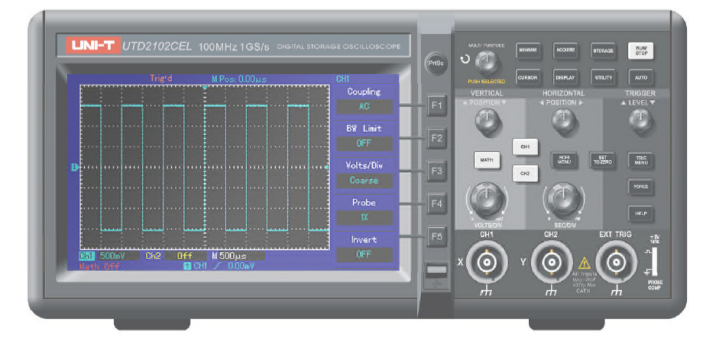

Рисунок 1-1 Передняя панель осциллографов

Текстовые обозначения управляющих кнопок, используемые, в данной инструкции, идентичны значкам на соответствующих кнопках на передней панели осциллографа.

Пожалуйста, обратите внимание, что в тексте все обозначения функциональных кнопок даются в квадратных кнопках, например [MEASURE] соответствует кнопке, обозначенной как MEASURE на передней панели прибора.

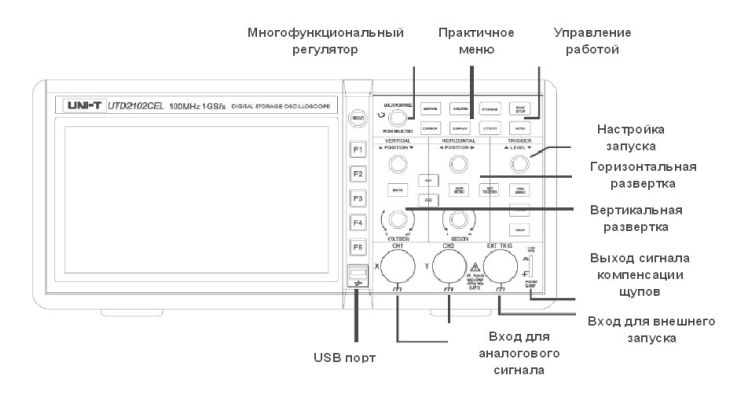

Рисунок 1-2а Схема органов управления на передней панели

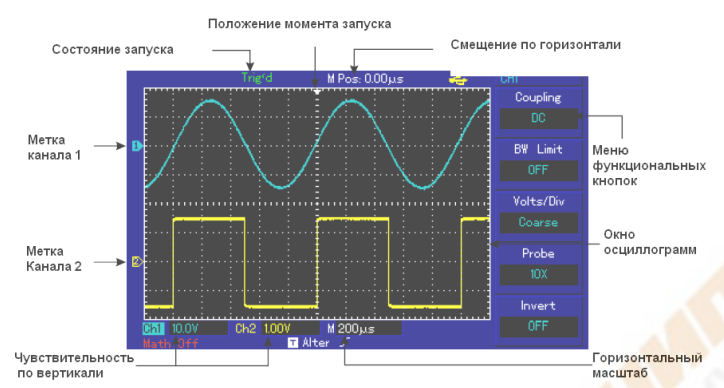

Рисунок 1-3 Схема интерфейса дисплея

#### Общие проверки

Для проверки вашего нового осциллографа серии UTD2000L мы предлагаем выполнить следующие действия:

# 1. Проверка прибора на наличие неисправностей, полученных при доставке

Если картон упаковки или защитные пенопластовые блоки имеют серьезные повреждения, пожалуйста, проведите полную проверку прибора и принадлежностей, чтобы убедиться в удовлетворительных электрических и механических характеристиках.

#### 2. Проверка принадлежностей

Перечень принадлежностей входящих в комплект поставки приведен в разделе «Принадлежности осциллографов серии UTD2000L» настоящей инструкции. Пожалуйста, удостоверьтесь в наличии всех принадлежностей перечисленных в этом перечне. В случае обнаружения отсутствующих или поврежденных принадлежностей, пожалуйста, свяжитесь с нашим дилером или с нашим местным представительством.

#### 2. Тщательный осмотр прибора

Если осциллограф имеет наружные повреждения, не функционирует надлежащим образом или не удается провести тестирование характеристик, пожалуйста, свяжитесь с нашим дилером или с нашим местным представительством.

В случае обнаружения повреждений, полученных при доставке, пожалуйста, сохраните упаковку и сообщите о них в наш отдел доставки или нашему дилеру. Компания UNI-T произведет ремонт или замену поврежденного прибора.

#### Функциональные проверки

Чтобы убедиться в нормальной работе осциллографа, выполните функциональные проверки по следующим этапам.

#### 1. Включение прибора

Включите прибор. Напряжение электропитания должно быть в пределах 100-240В, 45-440Гц. После подсоединения электропитания, запустите выполнение самокалибровки для оптимизации тракта сигнала в целях повышения точности измерений.

Для переключения в русскоязычный интерфейс нажмите кнопку [UTILITY] и в пункте меню Language выберите Русский язык. Для запуска калибровки нажмите кнопку [UTILITY], а затем кнопку [F1] (Self Adj) и повторно [F1] (Execute) для старта калибровки. Для загрузки настроек по умолчанию нажмите [UTILITY], затем кнопку [F5] (Next) затем [F1] (Reset) и [F1] (Execute) для загрузки начальных установок по умолчанию (см. Рисунок 1-4).

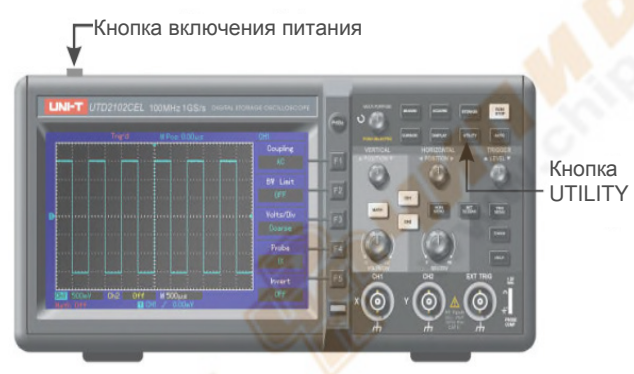

#### Рисунок 1-4

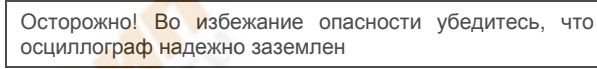

#### 2. Подача сигнала

Осциллографы серии UTD2000L оснащены двумя входными каналами и одним каналом внешнего запуска. Сигналы подаются в следующем порядке:

 Подсоедините щуп ко входу СН1 и установите переключатель коэффициента ослабления в положение 10Х (Рисунок 1-5).

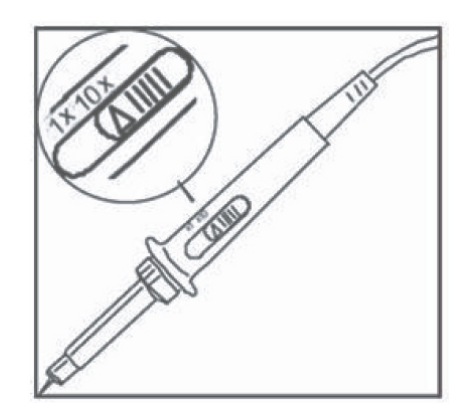

Рисунок 1-5 Установка переключателя ослабления

2) Вам нужно установить коэффициент ослабления щупа осциллографа. Этот коэффициент позволяет изменять вертикальную шкалу таким образом, чтобы амплитуда измеренного сигнала корректно отображалась на дисплее. Для установки коэффициента ослабления нажмите кнопку [F4] (Probe), при этом на дисплее отобразится 10Х.

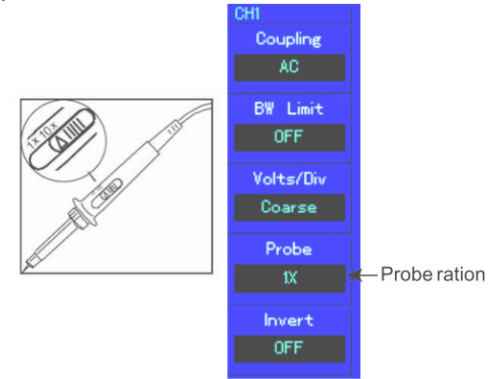

Рисунок 1-6 Установка коэффициента ослабления на щупе

#### UNI-T

# ИНСТРУКЦИЯ ПО ЭКСПЛУАТАЦИИ: серия UTD2000L-R

3) Подсоедините кончик щупа и зажим заземления к соответствующим выводам сигнала компенсации щупов. Нажмите кнопку [AUTO] и через несколько секунд вы увидите на дисплее прямоугольный сигнал на частоте 1 кГц с амплитудой около 3В (см. Рисунок 1-7). Повторите эти шаги для проверки второго канала (СН2). Для отключения первого канала нажмите функциональную кнопку [CH1], а затем нажмите функциональную кнопку [CH2] для включения второго канала. Повторите шаги 2) и 3).

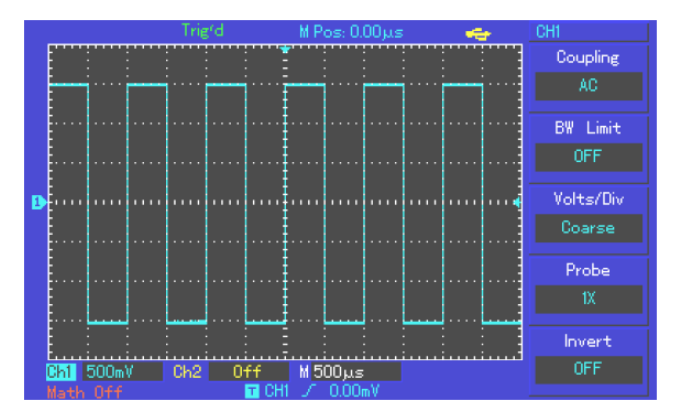

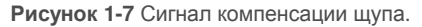

#### Компенсация щупов

При подсоединении щупа к какому-либо из входных каналов в первый раз проведите эту корректировку, чтобы согласовать параметры щупа и входного канала. Пропуск этого этапа калибровки может привести к ошибкам в измерениях. Проведите компенсацию щупов следующим образом:

1) В меню настройки щупов выберите значение коэффициента ослабления 10Х. Установите переключатель на щупе в положение 10Х и подсоедините щуп к первому каналу (СН1). Если вы используете насадку-крючок на наконечник щупа, обеспечьте ее правильную посадку и надежный контакт со щупом. Подсоедините наконечник щупа к разъему выхода сигнала компенсации щупов, а зажим заземления – к заземляющему проводу компенсации щупов.

2) Проверьте форму сигнала на дисплее (см. Рисунок 1-8).

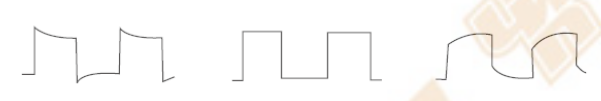

Перекомпенсация Правильная компенсация Недокомпенсация

Рисунок 1-8 Калибровка компенсации щупов.

3) Если вы видите форму сигнала соответствующие перекомпенсации или недокомпенсации, подстройте переменную емкость на щупе с помощью отвертки с неметаллической рукояткой так, чтобы получить форму сигнала, соответствующую правильной компенсации.

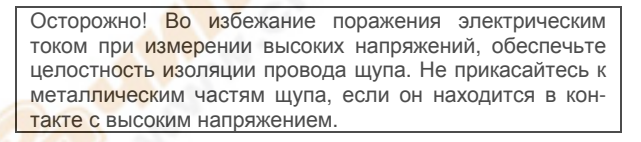

#### Автоматическая настройка осциллограммы

Подайте измеряемый сигнал на входной канал осциллографа.
 Нажмите кнопку [AUTO]. Осциллограф автоматически установит коэффициент отклонения, коэффициент развертки и режим запуска. Если вам потребуется более детальная настройка, вы можете вручную подстроить все параметры после проведения автоматической настройки для получения оптимального отображения сигнала.

#### Ознакомление с системой вертикальной развертки

Как показано на рисунке 1-9, в зоне управления вертикальной разверткой находится ряд кнопок и регуляторов. Следующие действия помогут вам ознакомиться с их использованием.

1. Поворотом регулятора вертикального смещения сигнала поместите осциллограмму по центру окна. Регулятор вертикального смещения сигнала позволяет управлять положением осциллограммы по вертикальной оси. При повороте регулятора значок, отображающий канал заземления будет перемещаться вниз или вверх вместе с осциллограммой.

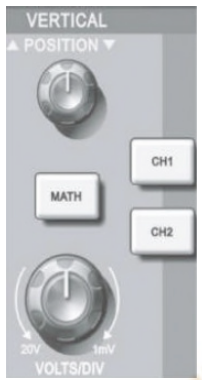

Рисунок 1-9 Зона управления вертикальной разверткой на передней панели

#### Советы по измерениям

Если реализована развязка канала по постоянному току, постоянную составляющую тока можно быстро измерить, измерив разность потенциалов между сигналом и землей (нулевым потенциалом).

Если реализована развязка канала по переменному току, постоянная составляющая сигнала будет отсечена. При такой развязке для исследования сигнала можно использовать режим с большей чувствительностью.

Используйте кнопку [SET TO ZERO] для быстрого возвращения к нулевому положению двух аналоговых каналов по вертикали.

Эта кнопка позволяет сбрасывать вертикальное смещение, горизонтальное смещение в нулевое положение (центральная точка)

 Изменяйте вертикальные настройки, отслеживая изменение информации о состоянии.

Вы можете оценить изменения диапазона вертикальной развертки по показаниям столбца состояния в нижнем углу дисплея. Измените соотношение «вольт/деление» (В/дел) по вертикали поворотом регулятора вертикальной шкалы. Вы обнаружите, что в столбце состояния соответствующим образом изменилось значение диапазона. Нажмите [CH1], [CH2] или [MATH] и на дисплее отобразится соответствующее меню, знак, осциллограмма и информация о диапазоне. Повторное нажатие на эти кнопки отключит выбранный канал или операцию.

#### Ознакомление с системой горизонтальной развертки

Как показано на рисунке 1-10, в зоне управления горизонтальной разверткой находится одна кнопка и два регулятора. Следующие действия помогут вам ознакомиться с их использованием.

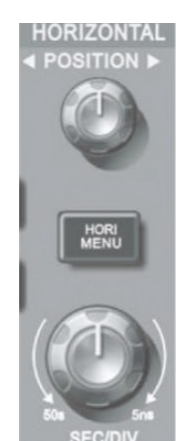

Рисунок 1-10 Зона управления горизонтальной разверткой на передней панели

1) Поворотом регулятора горизонтальной шкалы изменяется величина горизонтальной развертки, соответственно меняется информация в столбце состояния. Поверните регулятор горизонтальной шкалы [SCALE], чтобы изменить диапазон развертки «секунд/деление» (SEC/DIV). Вы обнаружите, что текущий столбец состояния изменился соответствующим образом. Диапазон изменения скорости горизонтальной развертки составляет 2нс – 50сек с шагом 1-2-5.

\* Примечание: диапазон горизонтальной развертки зависит от модели осциллографа.

2) Используйте регулятор горизонтального смещения [**POSITION**] для подстройки положения осциллограммы на горизонтальной шкале. Регулятор горизонтального смещения управляет сдвигом запуска. Когда эта функция используется для сдвига запуска, при повороте регулятора горизонтального смещения вы увидите изменение осциллограммы.

3) Нажмите кнопку [HORI MENU] для отображения меню ZOOM. Находясь в этом меню, нажмите [F3] для включения режима увеличения фрагмента окна (Window). Для выхода из режима Window Expansion нажмите [F1] и вернитесь к основной временной шкале (Main). В этом меню вы можете установить время задержки Hold off, используя многофункциональный регулятор [MULT] PURPOSE]

# Кнопка для быстрого возвращения сдвига момента запуска к нулевому положению.

Кнопка [SET TO ZERO] позволяет быстро вернуться к нулевому положению, возвращая момент запуска к центральной точке по вертикали. Вы также можете подстроить положение осциллограммы поворотом регулятора горизонтального смещения.

#### Определение:

Момент запуска обозначает текущий момент запуска относительно центральной точки запоминающего устройства. Поворачивая регулятор горизонтального смещения, вы можете перемещать точку запуска по горизонтали.

Задержка обозначает сдвиг момента запуска на заданный промежуток времени. Время задержки устанавливается поворотом многофункционального регулятора управления.

#### Ознакомление с системой запуска

Как показано на рисунке 1-11, в зоне управления запуском расположен один регулятор и кнопки управления. Следующие действия помогут вам ознакомиться с их использованием.

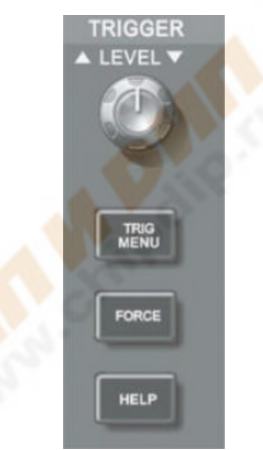

Рисунок 1-11 Зона управления запуском на передней панели

1) Используйте регулятор для изменения уровня запуска. На дисплее вы увидите значок, указывающий уровень запуска. Значок перемещается вниз или вверх соответственно повороту регулятора. В процессе изменения уровня запуска на дисплее отображается меняющееся значение уровня запуска.

 Нажатием кнопки [TRIG MENU] в зоне управления запуском откройте меню настройки запуска для изменения настроек (Рисунок 1-12).

Нажмите [F1] и выберите Туре = Edge (запуск по фронту)

Нажмите [F2] и установите Source (источник запуска) на CH1

Нажмите [F3] и установите Slope (тип фронта) на Rise (растущий фронт)

Нажмите [F4] и установите Mode (режим запуска) на Auto (авто-

матический)

Нажмите [**F5**] и установите Coupling (развязка запуска) на AC (по переменному току).

3) Нажмите кнопку [SET TO ZERO] для установки по вертикали на центральную точку амплитуды сигнала запуска.

4) Нажмите кнопку [FORCE] для генерации сигнала принудительного запуска, который обычно используется в режимах нормального и одиночного запуска.

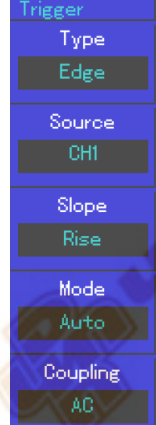

Рисунок 1-12 Меню настройки запуска

Глава 2 НАСТРОЙКИ ПРИБОРА

Вы ознакомились с основными операциями управления вертикальной и горизонтальной разверткой и меню системы запуска. После прочтения главы вы должны быть способны использовать меню для настройки вашего осциллографа. Если вы еще не освоили эти методы и операции, обратитесь к Главе 1.

Следующая глава содержит информацию:

- Настройка системы вертикальной развертки [CH1], [CH2], [MATH], [VERTICAL POSITION], [VERTICAL SCALE]
- Настройка системы горизонтальной развертки [MENU], [HO-RIZONTAL POSITION], [HORIZONTAL SCALE]
- Настройка системы запуска [TRIGGER LEVEL], [TRIG MENU], [FORCE]
- Настройка метода выборки [ACQUIRE]
- Настройка дисплея [DISPLAY]
- Сохранение и выход [STORAGE]
- Настройка справки [UTILITY]
- Автоматические измерения [MEASURE]
- Курсорные измерения [CURSOR]
- Применения исполнительных кнопок [AUTO], [RUN/STOP]

Настоятельно рекомендуется тщательно изучить эту главу для лучшего понимания различных измерительных функций и системы управления осциллографами серии UTD2000L.

# Настройка системы вертикальной развертки

Первый канал (CH1), второй канал (CH2) и настройки. Каждый канал имеет свое меню вертикальной развертки. Каждый параметр следует устанавливать индивидуально для каждого канала. Нажмите кнопку [CH1] или [CH2], и система отобразит меню управления первым или вторым каналом соответственно. За более подробными пояснениями обратитесь к нижеследующей Таблице 2-1:

#### Таблица 2-1 Пояснения к меню каналов

| Пункт меню                    | Варианты<br>настройки | Пояснения                      |  |
|-------------------------------|-----------------------|--------------------------------|--|
|                               | AC                    | Отсекается постоянная состав-  |  |
|                               | AC                    | ляющая входного сигнала.       |  |
| <b>Coupling</b><br>(развязка) |                       | DC – пропускаются и постоянная |  |
|                               | DC                    | и переменная составляющие      |  |
|                               |                       | входного сигнала               |  |
|                               | GND                   | Входной сигнал отключается     |  |
|                               | ON                    | Ограничение полосы пропускания |  |
| BW Limit                      |                       | до 20МГц, уменьшение ВЧ шума   |  |
|                               | OFF                   | Без ограничения полосы         |  |

| ИНСТРУКЦИЯ | <u>ПО ЭКСПЛУАТАЦИИ:</u> | серия UTD2000L-R |
|------------|-------------------------|------------------|
|------------|-------------------------|------------------|

| VOLTS/DIV<br>(вольт/деление) | Coarse | та отклонения по вертикали с<br>шагами 1-2-5                                                      |  |
|------------------------------|--------|---------------------------------------------------------------------------------------------------|--|
|                              | Fine   | Точная настройка в пределах ша-<br>га грубой настройки для улучше-<br>ния разрешения по вертикали |  |
|                              | 1X     | Ruferra e zuv ve pozvivu veed                                                                     |  |
|                              | 10X    | выоерите одну из величин коэф-                                                                    |  |
| Probe (щуп)                  | 100X   | ответствующую установленному                                                                      |  |
|                              | 1000X  | на щупе коэффициенту                                                                              |  |
| Invert                       | ON     | Инверсия осциллограммы вкл.                                                                       |  |
| (инверсия)                   | OFF    | Нормальная осциллограмма                                                                          |  |

### 1. Настройка развязки канала

В качестве примера примем, что сигнал подается на первый канал. Пусть измеряемый сигнал представляет собой синусоидальное колебание, содержащее постоянную составляющую. Нажмите [F1] для выбора параметра АС. При этом устанавливается развязка по переменному току. Постоянная составляющая измеряемого сигнала будет отсечена. На дисплее появится следующая осциллограмма.

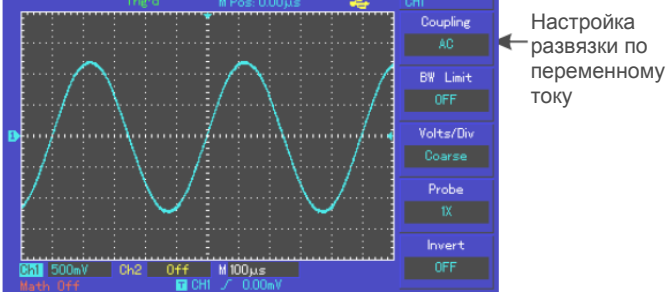

Рисунок 2-1 Отсечение постоянной составляющей сигнала

Нажмите [F1] для выбора значения DC. В этом режиме пропускаются и переменная, и постоянная составляющие. Осциллограмма будет выглядеть следующим образом:

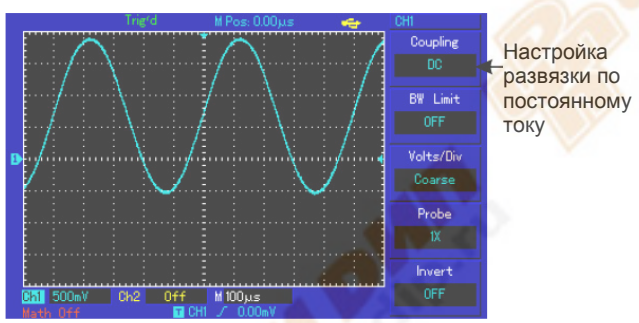

Рисунок 2-2 Пропускаются и переменная, и постоянная составляющие сигнала.

Нажмите [F1] для выбора значения GROUND. Теперь входной канал заземлен. И переменная, и постоянная составляющие сигнала отсекаются на входе. На дисплее отобразится следующая осциллограмма.

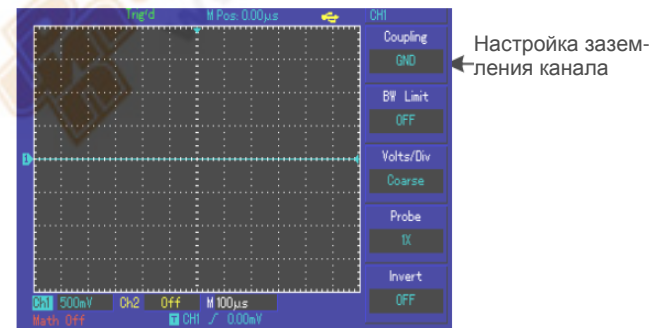

Рисунок 2-3 Отсекаются и переменная, и постоянная составляющие сигнала.

Примечание: в этом режиме сигнал остается подключенным к цепи входного канала, хотя и не отображается на дисплее.

2. Установка подавления полосы пропускания. Эта функция используется для подавления ВЧ шума путем ограничения верхней частоты пропускания 20МГц.

Выберите канал CH1 или CH2, затем нажмите [F2], значение ON – ограничение включено, OFF – выключено.

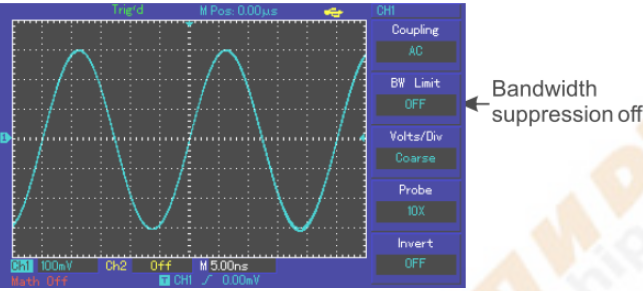

Рисунок 2-4 Подавление полосы пропускания выключено

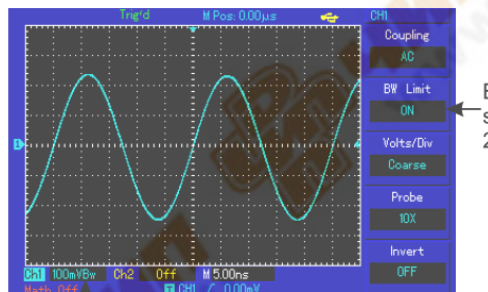

Bandwidth suppression 20MHz

## Bandwidth suppression icon

Рисунок 2-5 Включено подавление полосы пропускания. Все частоты свыше 20МГц отсекаются.

# 3. Настройка коэффициента ослабления щупа

Для согласования с установленным на щупе коэффициентом ослабления необходимо выбрать соответствующий коэффициент ослабления щупа в меню управления каналом. Например, если коэффициент ослабления щупа составляет 10:1, соответствующий коэффициент в меню будет 10Х. Применяйте тот же подход к другим значениям коэффициента для обеспечения правильного отображения измеряемого напряжения.

На Рисунке 2-6 представлен дисплей, соответствующий установке коэффициента ослабления щупа на 100:1

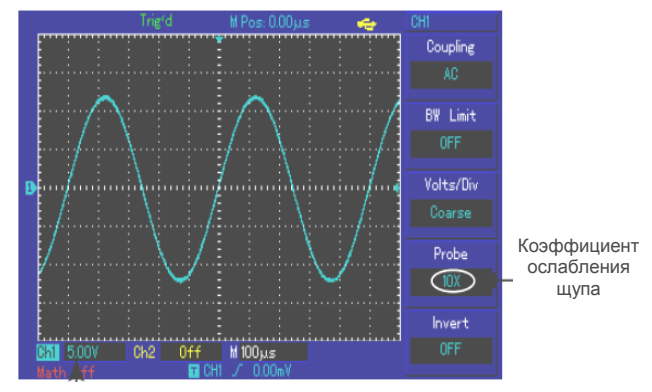

Изменение диапазона

отклонения по вертикали

Рисунок 2-6 Установка коэффициента ослабления щупа в меню канала.

#### 4. Настройка вертикальной развертки VOLTS/DIV

Вы можете регулировать коэффициент отклонения по вертикали VOLTS/DIV (вольт/деление) в режиме грубой либо точной настройки. В режиме грубой настройки COARSE TUNE, значение VOLTS/DIV изменяется в пределах 1мВ/дел – 20В/дел. Регулировка происходит по шагам 1-2-5. В режиме точной настройки FINE TUNE вы можете изменять коэффициент отклонения меньшими шагами в пределах текущего диапазона. Таким образом можно плавно, проходя через все значения, изменять коэффициент отклонения в диапазоне 1мВ/дел – 20В/дел.

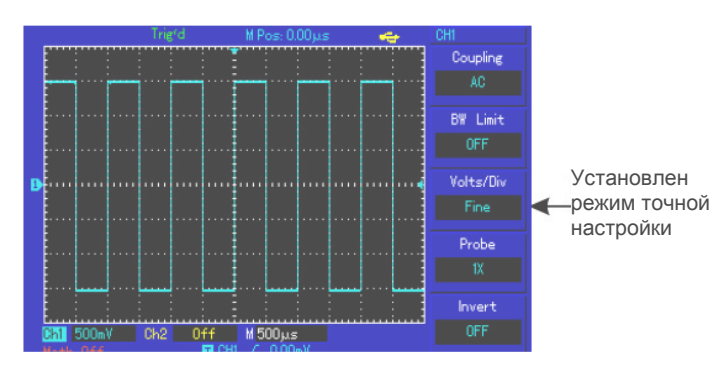

Рисунок 2-7 Грубая настройка и точная настройка коэффициента отклонения

#### 5. Установка инверсии сигнала

Инверсия сигнала: осциллограмма сигнала переворачивается на 180 градусов относительно уровня земли. На рисунке 2-8 представлена исходная осциллограмма. На рисунке 2-9 показана инвертированная осциллограмма.

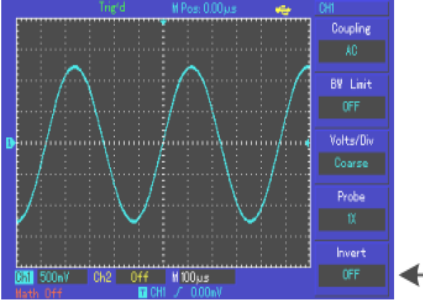

Не инвертированная осциллограмма

Рисунок 2-8 Настройка вертикальной инверсии (не инвертированная осциллограмма)

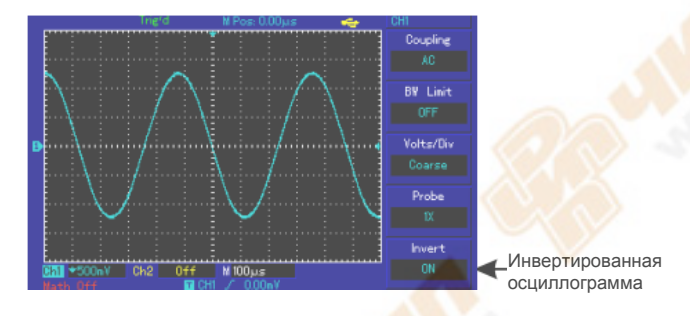

Рисунок 2-9 Настройка вертикальной инверсии (инвертированная осциллограмма)

### Работа с математическими функциями

Математические функции представляют собой отображение результатов операций сложения, вычитания, умножения, деления и быстрого преобразования Фурье (БПФ, FFT) для первого и второго каналов. В меню они отображаются следующим образом:

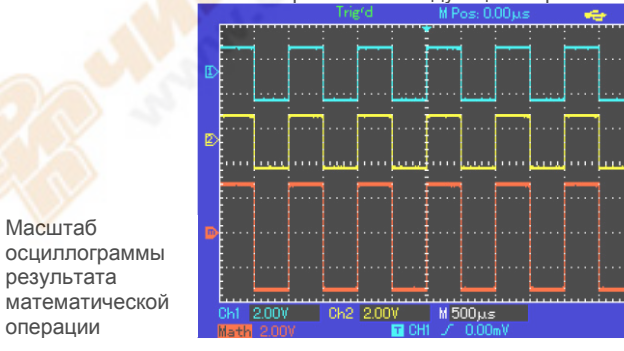

Рисунок 2-10 Математические функции

#### Таблица 2-2 Пояснения к меню математических функций

| Пункт меню                   | Варианты<br>настройки | Пояснения                      |  |  |
|------------------------------|-----------------------|--------------------------------|--|--|
| <b>Туре</b> (тип<br>функций) | Math                  | Выполнение операций +, -, x, ÷ |  |  |

| Source1 ( |            | CH1         | За исходный сигнал 1 принимается |
|-----------|------------|-------------|----------------------------------|
|           | Source     | CIII        | осциллограмма первого канала     |
|           | (ИСХОДНЫИ  | 040         | За исходный сигнал 1 принимается |
|           | сигналтт)  | CHZ         | осциллограмма второго канала     |
|           |            |             | Исходный сигнал 1 +              |
|           |            | +           | исходный сигнал 2                |
|           |            | -           | Исходный сигнал 1 –              |
|           | Operator   |             | исходный сигнал 2                |
| (операт   | (оператор) | p) <b>x</b> | Исходный сигнал 1 х              |
|           |            |             | исходный сигнал 2                |
|           |            | /           | Исходный сигнал 1 ÷              |
|           |            |             | исходный сигнал 2                |
|           | Source2    | CH1         | За исходный сигнал 2 принимается |
|           | Jourcez    |             | осциллограмма первого канала     |
|           | (исходный  | CH2         | За исходный сигнал 2 принимается |
|           |            |             | осциллограмма второго канала     |

## Спектральный анализ методом БПФ

С помощью алгоритма БПФ (быстрого преобразования Фурье) вы можете преобразовать сигнал как функцию времени Y(t) в сигнал как функцию частоты. С помощью БПФ удобно наблюдать следующие типы сигналов:

- Измерять суперпозиции гармонических волн искажение системы
- Демонстрировать характеристики шума в постоянном токе
- Анализировать колебания

Таблица 2-3 Пояснения к меню быстрого преобразования Фурье

| Меню функций                        | настройки      | Пояснения                                                      |
|-------------------------------------|----------------|----------------------------------------------------------------|
| <b>Туре</b> (тип<br>функций)        | FFT            | Выполнение операций быстрого преобразования Фурье              |
| Source                              | CH1            | За исходный сигнал принимается<br>осциллограмма первого канала |
| сигнал)                             | CH2            | За исходный сигнал принимается<br>осциллограмма второго канала |
| Window (окно)                       | Hanning        | Установлено окно Хэннинга                                      |
|                                     | Hamming        | Установлено окно Хэмминга                                      |
|                                     | Blackman       | Установлено окно Блэкмана                                      |
|                                     | Rectangle      | Установлено прямоугольное окно                                 |
| Vertical<br>Вертикальные<br>единицы | Vrms<br>dBVrms | Установлена ед. измерения Vrms<br>или dBVrms                   |

#### Как работать с функциями БПФ

Сигналы с постоянной составляющей вызовут возникновение ошибок или сдвига спектральных составляющих в результате БПФ. Для ослабления постоянной составляющих выберите развязку по переменному току. Для подавления белого шума и шума дискретизации, вызванного одиночными или повторяющимися импульсами, выберите режим регистрации сигнала «усреднение» (average).

#### Выбор окна БПФ

Осциллограф позволяет производить БПФ записи сигнала ограниченной по времени длины в предположении о том, что сигнал как функция времени является бесконечным и периодическим. Если длина записи соответствует целому числу периодов, сигнал имеет одинаковую амплитуду в начале и в конце, при этом не возникает разрыва осциллограммы. Однако если длина записи не совпадает с целым числом периодов, то амплитуда в начале и конце записи будут отличаться, давая разрыв в точке соединения, влияющий на высокочастотные компоненты результата БПФ. В частотном представлении это явление известно как просачивание спектра. Чтобы не допустить просачивания, исходный сигнал умножается на функцию окна, и таким образом, значения начала и конца записи принудительно устанавливаются в ноль. Для выбора наиболее подходящей функции обратитесь к ниже следующей Таблице 2-4.

#### Таблица 2-4

| i a official of the second second sec |                      |                        |
|----------------------------------------------------------------------------------------------------|----------------------|------------------------|
| Окно БПФ                                                                                                    | Особенности          | Рекомендуемый объект   |
|                                                                                                    |                      | применения             |
| Прямоугольное<br>(Rectangle)                                                                                                    | Отличное разреше-    | Выбросы или быстрые    |
|                                                                                                    | ние по частоте, наи- | импульсы, когда уро-   |
|                                                                                                    | худшее разрешение    | вень сигнала в начале  |
|                                                                                                    | по амплитуде. В      | и конце одинаков. Гар- |
|                                                                                                    | основном сходно с    | монические сигналы с   |
|                                                                                                    | результатом БПФ      | постоянной частотой и  |
|                                                                                                    | без применения       | амплитудой. Широко-    |

|                        | окна.                                                                                   | полосный белый шум с<br>медленно меняющимся<br>спектром                                                  |
|------------------------|-----------------------------------------------------------------------------------------|----------------------------------------------------------------------------------------------------|
| Хэннинга<br>(Hanning)  | Разрешение по час-<br>тоте лучше, чем у<br>прямоугольного<br>окна                       | Периодические сигна-<br>лы и узкополосный<br>шум.                                                        |
| Хэмминга<br>(Hamming)  | Разрешение по час-<br>тоте лишь незначи-<br>тельно лучше, чем у<br>окна Хэннинга        | Выбросы или быстрые<br>импульсы, когда уро-<br>вень сигнала в начале<br>и конце сильно разли-<br>чается. |
| Блэкмана<br>(Blackman) | Наилучшее разре-<br>шение по амплиту-<br>де при наихудшем<br>разрешении по час-<br>тоте | В основном для одно-<br>частотных сигналов,<br>для поиска высших<br>гармоник.                            |

# Определение

Разрешение БПФ – отношение частоты дискретизации к числу точек для БПФ. При фиксированном числе точек для БПФ более высокая частота дискретизации дает лучшее разрешение.

Частота Найквиста: Для восстановления формы сигнала по спектру при записи сигнала с частотой f частота дискретизации должна быть не менее 2f. Это так называемый критерий стабильности Найквиста, при этом f называют частотой Найквиста, a 2f – частотой дискретизации Найквиста.

### Настройка системы горизонтальной развертки

#### Горизонтальный регулятор

Вы можете использовать горизонтальный регулятор для изменения масштаба по горизонтали (временной шкалы) и запуска по горизонтали (позиция запуска). Центральная точка по вертикали над горизонтальной ориентацией экрана является опорной точкой отсчета времени для осциллограммы. Изменение масштаба по горизонтали вызывает увеличение или уменьшение размера относительно центра экрана. Когда меняется положение по горизонтали, это влечет сдвиг точки начала осциллограммы.

НОRIZONTAL POSITION («положение по горизонтали»): позволяет регулировать положение осциллограммы по горизонтали (включая осциллограммы математических функций). Чувствительность этого регулятора изменяется в зависимости от масштаба по оси времени.

НОRIZONTAL SCALE («масштаб по горизонтали»): позволяет регулировать горизонтальную развертку (масштаб по оси времени), то есть количество секунд/деление (sec/div). Если режим увеличения фрагмента осциллограммы по оси времени включен, можно использовать этот регулятор для изменения задержки, сканируя временную ось и изменять ширину окна. Подробности описаны в описании режима увеличения фрагмента

**HORI MENU** (Меню горизонтального регулятора): позволяет вызвать на дисплей меню горизонтальной развертки (см. Таблицу 2-5).

#### Таблица 2-5

| Пункт <mark>меню</mark> | Возможные<br>значения | Пояснения                                                                                                    |
|-------------------------|-----------------------|----------------------------------------------------------------------------------------------------|
| Main                    |                       | <ol> <li>Включает основной режим<br/>горизонтальной развертки</li> <li>Если включен режим уве-<br/>личения фрагмента осцил-<br/>лограммы - отключает его</li> </ol> |
| V                       |                       |                                                                                                    |
| Window                  |                       | Включает режим увеличения фрагмента осциллограммы                                                                                                    |
|                         |                       |                                                                                                    |
| Hold off                |                       | Регулирует время задержки<br>запуска                                                                                                    |

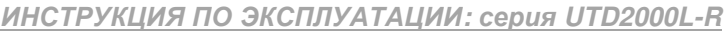

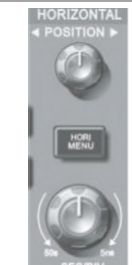

Рисунок 2-11 Интерфейс системы горизонтальной развертки

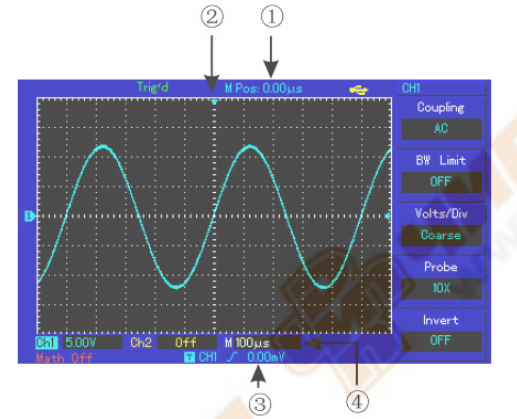

Рисунок 2-12 Отображение параметров горизонтальной разверт-ки

### Расшифровка индикаторов

Эвременная задержка между моментом запуска и центром по горизонтали

- 2 Позиция хранения момента запуска в памяти
- Эровень запуска

④ Коэффициент горизонтальной развертки (основная временная шкала), в секундах на деление (с/дел).

# Определения

Режим Y-T: В этом режиме по оси Y показывается напряжение, а по оси X – время. Режим X-Y: В этом режиме по оси X показывается напряжение на канале CH1, а по оси Y – напряжение на канале CH2.

Режим медленного сканирования: если горизонтальная развертка установлена на 50 мс/дел или меньше, прибор будет работать в режиме медленной выборки. При наблюдении низкочастотных сигналов в режиме медленного сканирования рекомендуется устанавливать развязку канала по постоянному току.

Sec/Div (с/дел): единица горизонтальной шкалы времени, «секунд/деление». Если выборка сигнала остановлена (нажатием кнопки [RUN/STOP]), с помощью органов управления горизонтальной разверткой можно растянуть или сжать осциллограмму.

#### Увеличение фрагмента окна

Режим увеличения фрагмента окна может быть использован для увеличения или уменьшения фрагмента осциллограммы, позволяющего лучше рассмотреть детали.

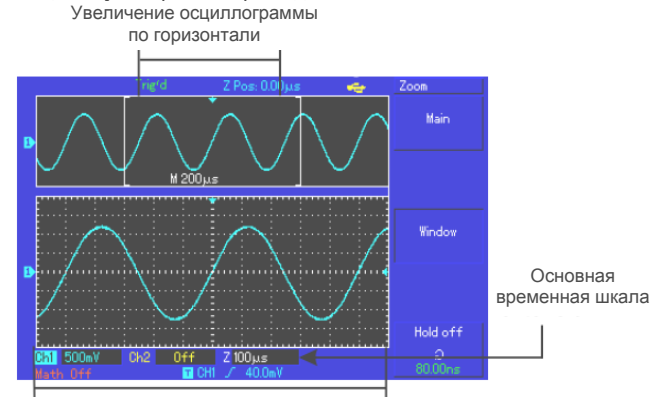

Увеличение осциллограммы по горизонтали

В режиме увеличения фрагмента временной шкалы дисплей делится на две части, как показано на рисунке 2-13. В верхней части отображается исходная осциллограмма. Вы можете перемещать эту зону влево и вправо вращением регулятора **POSITION**, также уменьшать и увеличивать размер выбранной области вращением регулятора **SCALE** в зоне горизонтальной развертки.

В нижней части экрана расположен выбранный фрагмент исходной осциллограммы, растянутый по горизонтали. Обратите внимание, что разрешение растянутого фрагмента увеличивается по сравнению с разрешением исходной осциллограммы (как видно из Рисунка 2-13). Поскольку осциллограмма, показанная в нижней части экрана соответствует выбранной зоне в верхней части, для уменьшения размера этой зоны, вы можете растянуть временную шкалу вращением регулятора **SCALE** в зоне горизонтальной развертки. Другими словами, можно многократно растягивать осциллограмму.

### Режим Х-Ү

Этот режим применим только для канала CH1 и канала CH2. При выборе режима отображения X-Y по горизонтальной оси откладывается напряжение канала CH1, а по вертикальной – напряжение канала CH2.

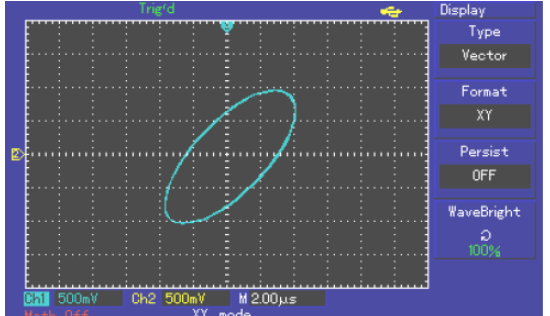

Рисунок 2-14 Дисплей в режиме Х-Ү.

Внимание! В обычном режиме X-Y осциллограф позволяет использовать произвольную частоту дискретизации. Для регулировки частоты дискретизации и вертикальной шкалы в режиме X-Y частота дискретизации задается равной 100 МГц. В общем случае путем регулировки горизонтальной шкалы при уменьшении частоты дискретизации качество отображения фигур Лиссажу может быть улучшено. Следующие функции не работают режиме X-Y:

- Режим автоматических измерений
- Режим курсорных измерений
- Опорная или математическая осциллограмма
- HORI MENU кнопка
- Управление запуском

# Настройка системы запуска

Запуск является решающим этапом при выборке данных и отображении осциллограмм. Правильная настройка запуска превращает нестабильную картину на экране в информативную осциллограмму. В начале сбора данных осциллограф в первую очередь набирает достаточное количество данных для построения осциллограммы влево от точки запуска. В ожидании пускового сигнала прибор непрерывно регистрирует данные. Когда сигнал запуска получен, осциллограф непрерывно собирает достаточный объем данных для того, чтобы отобразить осциллограмму вправо от точки запуска. Зона управления запуском на панели управления осциллографа включает регулятор уровня запуска, кнопку вызова меню настройки запуска [**TRIG MENU**], кнопку [**SET TO ZERO**] для установки уровня запуска на центральную точку сигнала по вертикали и кнопку принудительного запуска [**FORCE**].

Уровень запуска: уровень запуска задает напряжение сигнала, соответствующее моменту запуска.

[SET TO ZERO]: установка уровня запуска на центральную точку амплитуды запускающего сигнала по вертикали

[FORCE]: служит для формирования сигнала принудительного запуска. В основном используется в режиме запуска и режимах нормального (Normal) и одиночного (Single) запуска.

[TRIG MENU]: Кнопка для вызова меню настроек запуска.

#### Управление запуском

Режимы запуска: по фронту, по импульсу, поочередный:

Запуск по фронту: запуск происходит, когда фронт пускового сигнала вырастает до заданного уровня.

Запуск по длительности импульса: запуск происходит, когда длительность импульса пускового сигнала удовлетворяет заданным условиям, происходит запуск

Поочередный запуск: предназначен для одновременного наблюдения двух не синхронизированных по частоте сигналов.

Ниже даны пояснения к меню различных режимов запуска.

#### Запуск по фронту Edge

Запуск по фронту обозначает запуск по пороговому уровню сигнала. При выборе «запуска по фронту» происходит запуск на переднем и заднем фронте входного сигнала.

#### Таблица 2-6

| Пункт меню            | Возможные<br>значения | Пояснения                                                                                       |  |
|-----------------------|-----------------------|-------------------------------------------------------------------------------------------------|--|
| Туре (тип)            | Edge                  |                                                                                                 |  |
|                       | CH1                   | Запуск по сигналу с первого канала                                                              |  |
| Sourco                | CH2                   | Запуск по сигналу со второго канала                                                             |  |
| (выбор                | ЕХТ                   | Запуск по входному каналу внешне-<br>го запуска                                                 |  |
| сигнапа)              | AC Line               | Запуск от электросети                                                                           |  |
|                       | Alter                 | Поочередный запуск по сигналам<br>первого и второго каналов                                     |  |
| Slope                 | Rise                  | Запуск по нарастающему фронту                                                                   |  |
| (цаклон               | Fall                  | Запуск по спадающему фронту                                                                     |  |
| фронта)               | Rise Fall             | Запуск, как по нарастанию, так и по<br>спаду                                                    |  |
|                       | Auto                  | Сигнал регистрируется, только если не выполняется условие запуска                               |  |
| Mode (режим           | Normal                | Сигнал регистрируется, только если выполняется условие запуска                                  |  |
| запуска)              | Single                | При выполнении условия запуска<br>сигнал регистрируется однократно с<br>последующей блокировкой |  |
| 5.0                   | AC                    | Постоянная составляющая входного сигнала отсекается                                             |  |
| Coupling              | DC                    | И постоянная, и переменная состав-<br>ляющие сигнала пропускаются                               |  |
| (развязка<br>запуска) | HF Reject             | Отсекаются высокочастотные со-<br>ставляющие (с частотой выше 80<br>кГц)                        |  |
|                       | LF Reject             | Отсекаются низкочастотные состав-<br>ляющие (с частотой ниже 80 кГц)                            |  |

#### Запуск по длительности импульса Pulse

Запуск по длительности импульса означает, что время запуска зависит от длительности импульса. Накладывая соответствующие условия на длительность импульса, вы можете выявить импульсы, отклоняющиеся от нормы.

#### Таблица 2-7

| Пункт меню                         | Возможные<br>значения | Пояснения                                                                                                    |
|------------------------------------|-----------------------|----------------------------------------------------------------------------------------------------|
| Туре (тип)                         | Pulse                 |                                                                                                    |
|                                    | CH1                   | Запуск по сигналу с первого канала                                                                                                    |
| Source                             | CH2                   | Запуск по сигналу со второго канала                                                                                                    |
| (источник                          | EXT                   | Запуск по входному каналу внешнего запуска                                                                                                  |
| синхрониза                         | AC Line               | Запуск от электросети                                                                                                    |
| ции)                               | Alternate             | Поочередный запуск по сигналам<br>первого и второго каналов                                                                                 |
| When<br>(условие на<br>импульс)    | >                     | Запуск при длительности импульса<br>больше установленного значения                                                                          |
|                                    | <                     | Запуск при длительности импульса<br>меньше установленного значения                                                                          |
|                                    | =                     | Запуск при длительности импульса, равной установленному значению                                                                            |
| Setting<br>(установка<br>импульса) |                       | Установите длительность импульса<br>в пределах 20 нс ~10 с и подстройте<br>ее точно вращением регулятора в<br>верхней части передней панели |
| Next 1/2                           |                       | Переход на следующую страницу                                                                                                    |

# Таблица 2-8

| <b>Туре</b> (тип) | Pulse     |                                     |
|-------------------|-----------|-------------------------------------|
| Polarity          | Positive  | Запуск по длительности положи-      |
|                   |           | тельного импульса                   |
|                   | Nogativo  | Запуск по длительности отрица-      |
| SallyCka)         | negative  | тельного импульса                   |
|                   |           | Система автоматически производит    |
|                   |           | выборку данных для осциллограммы    |
|                   |           | в отсутствие пускового сигнала. Ба- |
|                   | Auto      | зовый уровень запуска отображает-   |
|                   | Auto      | ся на дисплее. При появлении сиг-   |
|                   |           | нала запуска происходит автомати-   |
| Mode (poyrum      |           | ческое переключение в нормальный    |
|                   |           | режим запуска                       |
| SallyCka)         | Normal    | В отсутствие пускового сигнала сис- |
|                   |           | тема не производит выборку данных.  |
|                   |           | При появлении пускового сигнала     |
|                   |           | выборка данных запускается          |
|                   | Single    | При выполнении условия запуска      |
|                   |           | сигнал регистрируется однократно с  |
|                   |           | последующей блокировкой             |
|                   | AC        | Постоянная составляющая входного    |
|                   |           | сигнала отсекается                  |
| Coupling          | DC        | И постоянная, и переменная состав-  |
| (naspaska         |           | ляющие сигнала пропускаются         |
| запуска)          | HE Reject | Отсекаются высокочастотные со-      |
| Surryona)         | in neject | ставляющие                          |
|                   | LF Reject | Отсекаются низкочастотные состав-   |
|                   |           | ляющие                              |
| Previous 2/2      |           | Переход на предыдущую страницу      |

# Поочередный запуск (Alternate)

При выборе этого режима запуск осуществляется по сигналам с двух вертикальных каналов. Режим поочередного запуска предназначен для наблюдения двух сигналов с несогласованными частотами. На Рисунке 2-15 показаны осциллограммы при поочередном запуске. Пункты меню этого режима перечислены в Таблице 2-9.

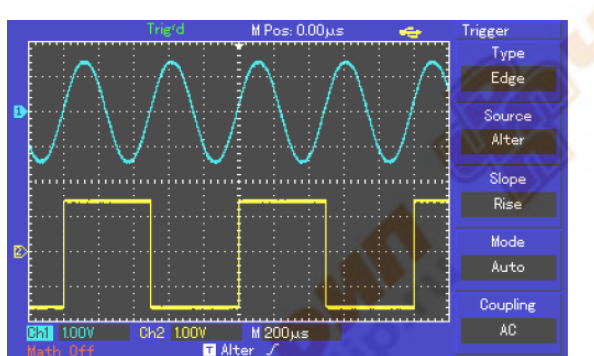

Рисунок 2-15 Наблюдение двух сигналов с разными частотами в режиме поочередного запуска.

# Таблица 2-9 Настройки поочередного запуска

| Пункт меню                              | Возможные<br>значения | Пояснения                                               |  |
|-----------------------------------------|-----------------------|---------------------------------------------------------|--|
| Туре (тип)                              | Edge                  | Установлен режим запуска по<br>фронту                   |  |
| Source<br>(источник<br>сигнала запуска) | Alter                 | Выбран поочередный запуск с<br>первого и второго канала |  |
| Slope(наклон<br>фронта)                 | Rise                  | Установлен запуск по нарастаю-<br>щему фронту           |  |
| Mode (режим<br>запуска)                 | Auto                  | Автоматический запуск                                   |  |
| Coupling<br>(развязка<br>запуска)       | AC                    | Развязка сигнала запуска по пере-<br>менному току       |  |

Поочередный запуск может также использоваться для сравнения ширины импульса.

#### Настройка режима развязки запуска

Войдите в меню настройки запуска для установки развязки запуска и достижения наиболее стабильной синхронизации.

| Таблица 2-10                             |                       |                                                                        |
|------------------------------------------|-----------------------|------------------------------------------------------------------------|
| Пункт меню                               | Возможные<br>значения | Пояснения                                                              |
| Туре (тип)                               | Edge                  |                                                                        |
| Source<br>(источник<br>сигнала запуска   | Alter                 | Выбран поочередный запуск с<br>первого и второго канала                |
| Slope(наклон<br>фронта)                  | Rise                  | Установлен запуск по нарастаю-<br>щему фронту                          |
| Mode (режим<br>запуска)                  | Auto                  | Выбран автоматический запуск                                           |
| <b>Coupling</b><br>(развязка<br>запуска) | AC                    | Постоянная составляющая вход-<br>ного сигнала отсекается               |
|                                          | DC                    | И постоянная, и переменная со-<br>ставляющие сигнала пропускают-<br>ся |
|                                          | HF Reject             | Отсекаются высокочастотные со-<br>ставляющие                           |
|                                          | LF Reject             | Отсекаются низкочастотные со-<br>ставляющие                            |

# Регулировка времени задержки запуска

Вы можете регулировать время задержки запуска для наблюдения сложных осциллограмм (например, последовательностей импульсов). Время задержки запуска – это время ожидания, по истечении которого возможет повторный запуск. До этого момента осциллограф блокирует запуск. Например, если вы хотите произвести синхронизацию серии импульсов по первому импульсу, установите время задержки, соответствующее длительности этой серии импульсов, как показано на Рисунке 2-16. Меню настройки задержки запуска описано ниже в Таблице 2-11:

# Таблица 2-13

| П <mark>ункт м</mark> еню                       | Возможные<br>значения | Пояснения                                                                                                    |
|-------------------------------------------------|-----------------------|----------------------------------------------------------------------------------------------------|
| Main<br>(Основная го-<br>ризонтальная<br>шкала) |                       | <ol> <li>Включение основной горизон-<br/>тальной шкалы</li> <li>Если включен режим увеличе-<br/>ния фрагмента окна, выбор данно-<br/>го пункта отключает его.</li> </ol> |
|                                                 |                       |                                                                                                    |
| Window<br>(увеличение<br>фрагмента окна)        |                       | Включение режима увеличения фрагмента временной шкалы                                                                                                    |
|                                                 |                       |                                                                                                    |
| Hold off<br>(задержка<br>запуска)               |                       | Регулировка времени задержки<br>запуска                                                                                                    |

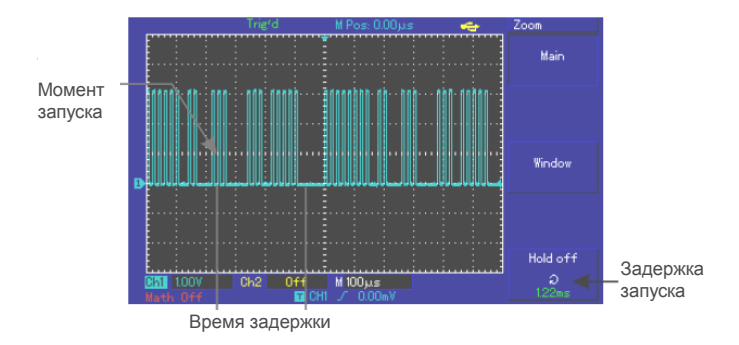

Рисунок 2-16 Использование синхронизации серии импульсов.

#### Управление

1. Следуя обычной процедуре синхронизации сигнала, выберите режим запуска по фронту, источник пускового сигнала и наклон фронта в меню управления запуском (кнопка **TRIG MENU**). Отрегулируйте уровень запуска таким образом, чтобы добиться максимально стабильного отображения осциллограммы.

2. Нажмите кнопку [**TRIG MENU**] в зоне управления горизонтальной разверткой для вызова соответствующего меню.

3. Отрегулируйте время задержки с помощью многофункционального регулятора, так чтобы получить стабильную осциллограмму.

#### Определения

**1. Источник пускового сигнала:** запуск может производиться по сигналам от различных источников: входного канала (CH1, CH2), внешнего запуска (EXT), электросети напряжения.

**Входной канал:** Стандартным источником пускового сигнала служит входной канал (любой из имеющихся). Выбранный источник работает независимо от того, отображается ли сигнал от него на дисплее, или нет.

■ Внешний запуск: Этот тип источника пускового сигнала позволяет производить запуск от третьего канала, принимая данные по двум другим. Например, вы можете использовать внешний генератор синхронизирующих импульсов или сигнал из измеряемой цепи.

И в режиме EXT используется внешний запуск сигналом из разъема EXT TRIG. В режиме EXT сигналы используются непосредственно, при этом допускается уровень сигнала в пределах от -3B до +3B.

■ Электросеть: Этот режим обозначает использование для запуска сигнала от сети высокого напряжения. Он позволяет наблюдать сигналы, связанные с электросетью, например, взаимосвязь между осветительным оборудованием и питающим оборудованием – для достижения стабильной синхронизации.

**2. Режим запуска:** определяет режим работы в отсутствие пускового запуска. В данном осциллографе предусмотрены три режима запуска: автоматический, нормальный и одиночный.

■ Автоматический запуск: Система производит выборку данных для построения осциллограммы в отсутствие пускового сигнала. На дисплее отображается шкала временной развертки. Когда появляется пусковой сигнал, синхронизация автоматически начинает осуществляться по этому сигналу.

Примечание: когда в автоматическом режиме запуска горизонтальная развертка осциллограммы установлена на 50 мс/дел или меньше, осциллограф не будет реагировать на пусковой сигнал.

■ Нормальный запуск: В этом режиме осциллограф производит выборку данных для осциллограммы, только если выполняются условия запуска. В отсутствие пускового сигнала система прекращает регистрировать данные и находится в ожидании. При появлении пускового сигнала выборка и отображение данных возобновляется.

■ Одиночный запуск: В этом режиме после однократного нажатия кнопки [RUN] осциллограф переходит в режим ожидания запуска. Когда приходит пусковой сигнал, осциллограф производит выборку, отображает на дисплее зарегистрированную осциллограмму и останавливается.

**3.** Развязка системы запуска: Тип развязки системы запуска определяет, какие составляющие сигнала передаются в цепь запуска. Типы развязки, предусмотренные конструкцией осциллографа: по постоянному току, по переменному току, с отсечением низких частот и с отсечением высоких частот.

DC (по постоянному току): пропускаются все составляющие сигнала.

AC (по переменному току): Отсекается постоянная составляющая и ослабляются компоненты сигнала с частотой ниже 10 Гц.

■ Low Frequency Suppression (отсечение низких частот): Отсекается постоянная составляющая и ослабляются компоненты сигнала на частотах ниже 80 кГц.

■ High Frequency Suppression (отсечение высоких частот): ослабляются компоненты сигнала на частотах выше 80 кГц.

# **4. Предварительный запуск и запуск с задержкой:** Данные, полученные до и после момента запуска.

Момент запуска, как правило, устанавливается в центре дисплея по горизонтальной оси. В этом случае имеется возможность наблюдать сигнал в пределах пяти делений до и после запуска. Используйте регулятор положения момента запуска по горизонтали для настройки горизонтального смещения осциллограммы, позволяющего получить больше информации перед запуском. Наблюдая данные перед запуском, можно получить представление об осциллограмме до запуска. Например, вы можете обнаружить всплеск, происходящий в момент подключения исследуемой схемы к питанию. Наблюдение и анализ данных до и после запуска могут помочь вам установить причину всплеска.

# Настройка системы регистрации

Как показано на Рисунке 2-17, кнопка [ACQUIRE] в зоне управления является функциональной кнопкой системы регистрации.

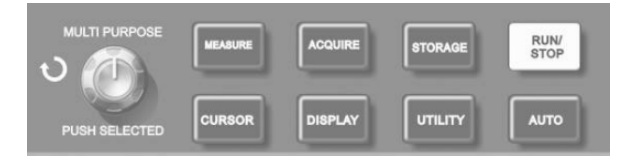

Рисунок 2-17 Функциональные кнопки системы регистрации.

Нажмите кнопку [ACQUIRE] для вызова меню настройки системы регистрации. Это меню позволяет регулировать режим выборки сигнала.

Таблица 2-12 Меню системы регистрации

| Пункт меню                                         | Возможные<br>значения | Пояснения                                                                                                    |
|----------------------------------------------------|-----------------------|----------------------------------------------------------------------------------------------------|
|                                                    | Sample                | Включается ре <mark>жим</mark> о <mark>бы</mark> чной вы-<br>борк <mark>и данн</mark> ых                                                                                                    |
| Mode (режим<br>накопления                          | Peak detect           | Включается режим распознавания пиков                                                                                                    |
| данных)                                            | Average               | Устанавливается выборка с ус-<br>реднением, на дисплее отобража-<br>ется усредненная осциллограмма                                                                                                    |
| Averages<br>(число<br>усредняемых<br>осциллограмм) | Averages<br>2-256     | Число усреднений устанавливает-<br>ся как степень с основанием 2, то<br>есть 2, 4, 8, 16, 32, 64, 128, 256.<br>Для изменения числа усреднений<br>используется многофункциональ-<br>ный регулятор управления в левой<br>части Рисунка 2-17 |
|                                                    |                       |                                                                                                    |
| Sampling                                           | Real Time             | Выборка в режиме реального вре-<br>мени                                                                                                    |
|                                                    | Equ-time              | Эквивалентный режим                                                                                                    |
| FastAcq (режим<br>быстрой                          | On                    | Устанавливается быстрая регист-<br>рация                                                                                                    |
| регистрации<br>сигнала)                            | Off                   | Выключается быстрая регистрация                                                                                                    |

Изменяя параметры выборки сигнала, можно наблюдать соответствующие измерения осциллограммы на дисплее. Если сигнал содержит значительный шум, а режим выборки с усреднением не выбран, осциллограмма будет выглядеть, как показано на Рисунке 2-18. В режиме выборки с усреднением по 64 осциллограммам тот же сигнал будет выглядеть, как показано на Рисунке 2-19.

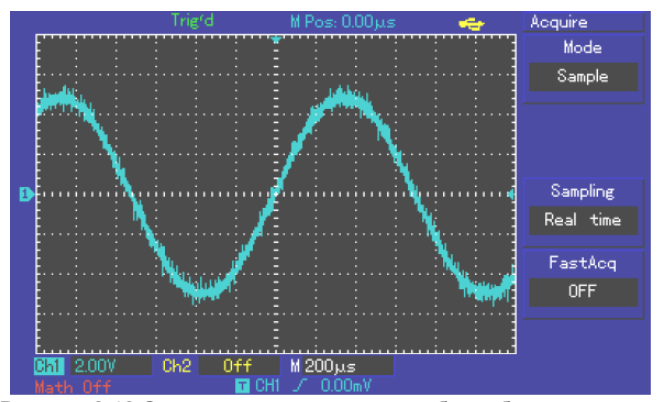

Рисунок 2-18 Осциллограмма в режиме выборки без усреднения

#### Примечания:

1. Используйте режим выборки в реальном времени (Real time sampling) для наблюдения одиночных сигналов.

2. Используйте режим эквивалентной выборки (Equivalent sampling) для наблюдения высокочастотных периодических сигналов.

3. Во избежание образования смешанной огибающей выбирайте режим распознавания пиков (Peak Detect).

4. Для подавления белого шума в отображаемом сигнале используйте режим выборки с усреднением, последовательно увеличивая число усреднений в два раза и таким образом выбирая значение от 2 до 256.

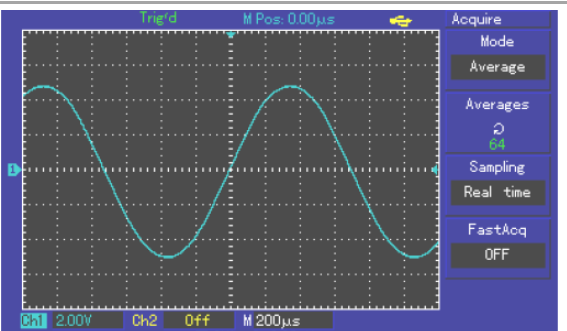

Рисунок 2-19 Осциллограмма в режиме выборки с 64-кратным усреднением

### Определения:

Выборка в режиме реального времени: в этом режиме система производит полное накопление сигнала для заполнения памяти. Максимальная частота дискретизации составляет 500МГц (1ГГц в зависимости от модели осциллографа). При установке временной шкалы 50 нс или меньше осциллограф автоматически производит интерполяцию, то есть вставляет точки в промежутки между соседними точками выборки.

Эквивалентный режим или режим повторной выборки. В этом режиме Вы можете получить горизонтальное разрешение до 40 раз выше (что эквивалентно частоте дискретизации ~25ГГц для 500МГц и ~50ГГц для 1ГГц), чем в режиме реального времени. Здесь используется свойство периодичности сигнала и поэтому этот режим хорошо подходит для исследования периодических сигналов, и неприменим для однократных или импульсных сигналов.,

Режим выборки: Осциллограмма формируется по значениям сигнала, зарегистрированным через равные промежутки времени.

Режим распознавания пиков: В этом режиме осциллограф выявляет максимальные и минимальные значения входного сигнала на каждом интервале выборки и использует эти значения для построения осциллограммы. Фактически осциллограф позволяет зарегистрировать и отобразить узкие импульсы, которые иначе оказались бы пропущены в режиме выборки.

Режим усреднения: Осциллограф накапливает несколько осциллограмм и отображает на дисплее результат их усреднения. Этот режим позволяет уменьшить белый шум.

### Настройка системы отображения

Как показано на Рисунке 2-20, кнопка [DISPLAY] в зоне управления является функциональной кнопкой системы отображения.

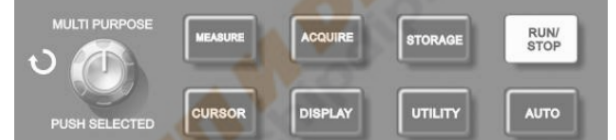

Рисунок 2-20 Функциональная кнопка системы регистрации (DISPLAY – отображение)

Нажмите кнопку [DISPLAY] для вызова меню настройки, описанного в Таблице 2-13. Это меню позволяет управлять режимом отображения.

| Таблица 2-1 | 3 Меню | системы | отображения |
|-------------|--------|---------|-------------|
|-------------|--------|---------|-------------|

| Пункт меню                         | Возможные<br>значения | Пояснения                                                                                                 |
|------------------------------------|-----------------------|----------------------------------------------------------------------------------------------------|
| <b>Туре</b> (Тип ото-<br>бражения) | Vector                | При построении осциллограммы<br>смежные точки измеренных зна-<br>чений сигнала соединяются отрез-<br>ками |
|                                    | Dots                  | На дисплее отображаются только<br>точки измеренных значений сиг-<br>нала                                  |
| Format (формат)                    | YT                    | Режим работы осциллографа Х-Ү                                                                             |
|                                    | ХҮ                    | <ul> <li>– это режим, при котором сигнал с<br/>первого канала откладывается по</li> </ul>                 |

#### оси Х, а со второго – по оси Ү Осциллограмма на дисплее об-Close новляется с большей скоростью Осциллограмма на дисплее об-1s новляется каждую секунду Осциллограмма на дисплее об-29 новляется каждые две секунды Persist Осциллограмма на дисплее об-(удержание) 55 новляется каждые пять секунд Исходная осциллограмма остается на дисплее. Новые данные Infinite непрерывно добавляются на дисплей до тех пор, пока функция не будет отключена. WaveBright 1% - 100% Установка яркости осциллограммы (яркость осциллограммы)

ИНСТРУКЦИЯ ПО ЭКСПЛУАТАЦИИ: серия UTD2000L-R

#### Ключевые пункты:

**Тип отображения:** В режиме векторного отображения смежные точки зарегистрированной осциллограммы соединяются линиями. В режиме точечного отображения на дисплее отображаются только точки.

**Частота обновления:** Частота обновления – это число обновлений осциллограммы на дисплее в секунду. Этот параметр влияет на возможность наблюдения динамики сигнала.

#### Запоминание и вызов из памяти

Как показано на Рисунке 2-21, кнопка [STORAGE] в зоне управления является функциональной кнопкой системы запоминания.

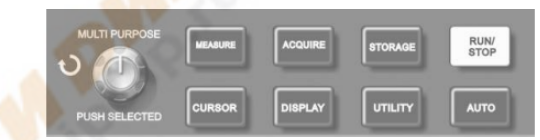

Рисунок 2-21 Функциональная кнопка системы регистрации (STORAGE – запоминание)

Нажмите кнопку [STORAGE] для вызова меню системы запоминания осциллограмм, описанного ниже, в Таблицах 2-14 - 2-17. Это меню позволяет сохранять осциллограммы (через RefA, RefB) или через меню [STORAGE] и настройки во внутренней памяти или во внешней памяти по USB-интерфейсу. Осциллограммы сохраняются в формате bitmap, который может быть открыт на компьютере.

#### Порядок действий:

Нажмите кнопку [STORAGE] для входа в меню. В состав меню входят три пункта: WAVE (осциллограмма), SETUP (настройка) и Bit Map (только при использовании внешнего USB носителя).

1. Выберите пункт WAVE для входа в меню запоминания осциллограмм (см. Таблицу 2-14). Сохраненная осциллограмма может быть отображена через пункт меню LOAD

| Габлица 2-14 | Меню запоминания осциллограмм | страница 1 | ) |
|--------------|-------------------------------|------------|---|
|--------------|-------------------------------|------------|---|

|                                         |           | 1 (1)                           |
|-----------------------------------------|-----------|---------------------------------|
| Пункт меню                              | Возможные | Пояснения                       |
|                                         | значения  |                                 |
| Туре (Тип)                              | Wave      | Выбрано меню сохранения и вы-   |
| .,,,,,,,,,,,,,,,,,,,,,,,,,,,,,,,,,,,,,, | maro      | зова из памяти осциллограмм     |
| Source                                  | CH1       | Выбирается осциллограмма с пер- |
| (HOTOLIULAK                             | 0111      | вого канала                     |
| (ИСТОЧНИК                               | 040       | Выбирается осциллограмма со     |
| сигнала)                                | CH2       | второго канала                  |
|                                         | 1-20      | Выбор и установление позиции во |
|                                         |           | внутренней памяти, на которой   |
| Dest                                    |           | сохранена осциллограмма. Регу-  |
|                                         |           | лируется вращением многофунк-   |
|                                         | 1 - 200   | ционального регулятора.         |
| (Позиция                                |           |                                 |
| сохранения в                            |           | Выбор и установление позиции во |
| памяти)                                 |           | внешней памяти на USB носителе, |
|                                         |           | на которой сохранена осцилло-   |
|                                         |           | грамма. Регулируется вращением  |
|                                         |           | многофункционального регулято-  |
|                                         |           | pa.                             |
| Save                                    |           |                                 |
| (сохранение)                            |           | Сохранение осциллограммы        |
| Next 1/2                                |           | Переход на следующую страницу   |

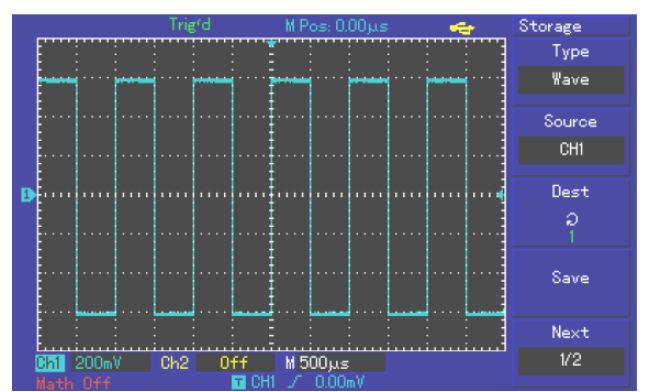

Рисунок 2-22 Сохранение осциллограммы

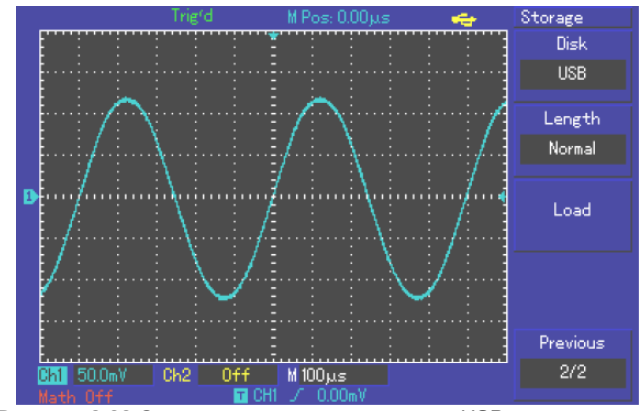

Рисунок 2-23 Сохранение осциллограммы на USB

# Таблица 2-15 Меню запоминания осциллограмм (страница 2)

| <b>Disk</b> (диск)         | DSO<br>USB | Сохранение во внутреннюю па-<br>мять осциллографа<br>Сохранение во внешнюю память<br>через USB-интерфейс.                                                                                                    |
|----------------------------|------------|----------------------------------------------------------------------------------------------------|
|                            | Normal     | Установка нормальной глубины<br>сохранения (Эти данные могут<br>быть загружены через меню REF).                                                                                                    |
| <b>Length</b><br>(глубина) | Long       | Установка увеличенной глубины<br>сохранения (Эта функция активна<br>только при записи на внешний<br>USB носитель. Данные записан-<br>ные таким образом могут быть<br>загружены через меню загрузки<br>осциллограммы в ПО осфцилло-<br>графа). |
| LOAD (загрузка)            |            | Вызов сохраненной осциллограм-                                                                                                    |
| Previous 2/2               |            | Возврат на предыдущую страницу                                                                                                    |

2. Выберите пункт SETUP для входа в меню запоминания настроек (см. Таблицу 2-16).

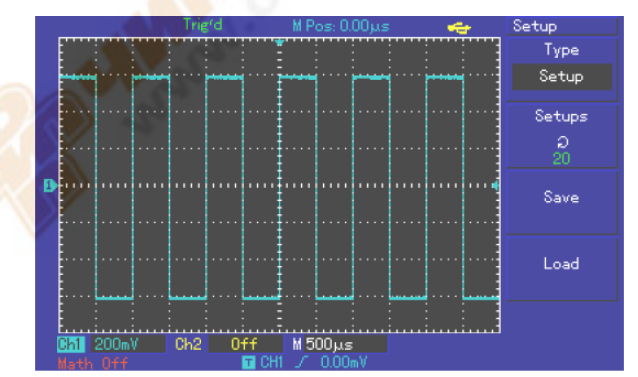

Рисунок 2-24 Сохранение настроек

# Таблица 2-16 Меню сохранения настроек

| Пункт меню  | Возможные | Пояснения                       |
|-------------|-----------|---------------------------------|
|             | значения  |                                 |
| Setup       |           | Выбрано меню настроек на перед- |
| (настройки) |           | ней панели                      |

| Setups<br>(позиция<br>сохранения<br>настроек в<br>памяти) | 1-20 | Могут быть сохранены не более 20<br>конфигураций настроек передней<br>панели. Позиция выбирается с<br>помощью многофункционального<br>регулятора в верхней части пе-<br>редней панели. |
|-----------------------------------------------------------|------|----------------------------------------------------------------------------------------------------|
| Save<br>(сохранение)                                      |      | Сохранение настроек в память                                                                                                    |
| Load<br>(вызов из<br>памяти)                              |      | Вызов сохраненных настроек из памяти.                                                                                                    |

3. Выберите Bitmap для сохранения битового массива (см. Таблицу 2-17). Эта функция активна только при установленном внешнем USB носителе.

| Таблица 2 | 2-17 | Меню | сохранения | битового | массива |
|-----------|------|------|------------|----------|---------|
|-----------|------|------|------------|----------|---------|

| Пункт меню                                  | Возможные<br>значения | Пояснения                                                                                                    |
|---------------------------------------------|-----------------------|----------------------------------------------------------------------------------------------------|
| Bit Map                                     |                       | Выбрано меню настроек на перед-                                                                                                    |
| Dest<br>(Позиция<br>сохранения в<br>памяти) | 1-200                 | Могут быть сохранены не более<br>200 битовых массивов. Позиция<br>выбирается с помощью много-<br>функционального регулятора в<br>верхней части передней панели. |
| Save<br>(сохранение)                        |                       | Сохранение настроек в память                                                                                                    |

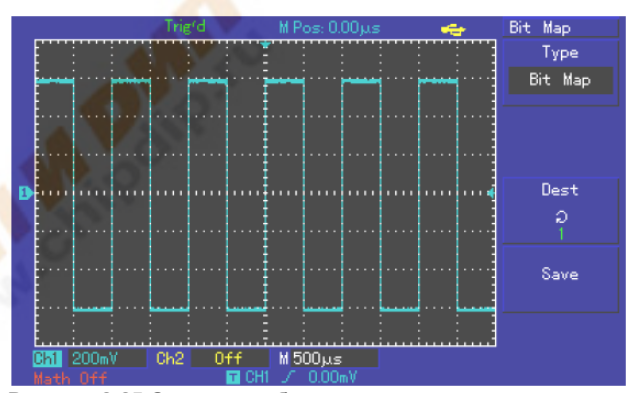

Рисунок 2-25 Сохранение битового массива

# Настройка альтернативных функций

Как показано на Рисунке 2-26, кнопка [UTILITY] в зоне управления является функциональной кнопкой альтернативных функций.

|               | MEASURE | ACQUIRE | STORAGE | RUN/<br>STOP |
|---------------|---------|---------|---------|--------------|
| PUSH SELECTED | CURSOR  | DISPLAY | UTILITY | AUTO         |

Рисунок 2-26 Функциональная кнопка системы регистрации (UTILITY)

Нажмите кнопку [UTILITY] для вызова меню настроек альтернативных системных функций.

| аблица 🕯 | 2-18 ( | страница 1) | ) |
|----------|--------|-------------|---|
|----------|--------|-------------|---|

| таолица z-то (стр | аница I)     |                               |
|-------------------|--------------|-------------------------------|
| Пункт меню        | Возможные    | Пояснения                     |
|                   | значения     |                               |
| Self Adj          | Execute      | Включение автоматической ка-  |
| (автокалибровка)  |              | либровки                      |
|                   | Close        | Выключение автоматической     |
|                   |              | калибровки и возвращение на   |
|                   |              | предыдущую страницу меню      |
|                   |              |                               |
| Recorder (запись  | CM.          | Настройки записи осциллограм- |
| осциллограммы)    | таблицу 2-21 | МЫ                            |
| Language (язык)   |              | Выбор языка интерфейса        |
|                   | Русский      |                               |
|                   | Simplified   |                               |
|                   | Chinese      |                               |
|                   | Traditional  |                               |
|                   | Chinese      |                               |
|                   | English      |                               |
|                   | Spanish      |                               |
|                   | Portuguese   |                               |

|          | French |                    |  |
|----------|--------|--------------------|--|
| Next 1/3 |        | Спелующая страница |  |

| Пункт меню                                    | Возможные | Пояснения                                                                                   |  |
|-----------------------------------------------|-----------|---------------------------------------------------------------------------------------------|--|
|                                               | значения  |                                                                                             |  |
| Posot                                         | Execute   | Восстановление установок по                                                                 |  |
|                                               |           | умолчанию                                                                                   |  |
| (заводские                                    | Close     | Отказ от восстановления устано-                                                             |  |
| установки)                                    |           | вок по умолчанию                                                                            |  |
|                                               |           |                                                                                             |  |
| Skin                                          | 1/2/3/4   | Функция настройки дизайна ин-<br>терфейса, 4-ре дизайна для цвет-<br>ных дисплеев доступны. |  |
| Grig Brightness<br>(для цветных<br>мониторов) | 1% - 100% | Настройка яркости сетки экрана                                                              |  |
| Next 2/3                                      |           | К следующей странице меню                                                                   |  |

#### Таблица 2-19 (страница 2)

#### Таблица 2-20 (страница 3)

| Version      |        | Отображается информация моде-<br>ли, версии «железа» и ПО, серий-<br>ном номере, дате изготовления. |
|--------------|--------|----------------------------------------------------------------------------------------------------|
|              |        |                                                                                                    |
|              |        |                                                                                                    |
| Cymometer    | ON/OFF | Включена или выключена функция                                                                      |
| (частотомер) |        | частотомера.                                                                                        |
| First 3/3    |        | Переход к первой странице меню                                                                      |

#### Таблицы 2-21 (2-22) Меню записи осциллограмм Recorder

| Пункт меню                        | Возможные<br>значения                    | Пояснения                                                                                                    |
|-----------------------------------|------------------------------------------|----------------------------------------------------------------------------------------------------|
| Source (ис-<br>точник)            | CH1/CH2/CH1+CH2                          | Выберите источник сигнала<br>для записи, 1-ый канал, 2-ой<br>канал или оба канала                                                                                                    |
|                                   | <b>Record</b> [ <b>F1</b> ]<br>(Запись)  | Нажмите кнопку Record [F1]<br>для начала записи. Количест-<br>во записанных экранов будет<br>отображаться на дисплее.                                                                                                    |
| Operation                         | <b>RePlay [F2]</b><br>(Повтор)           | <ol> <li>Кнопка воспроизведения</li> <li>При нажатии на эту кнопку<br/>система воспроизводит запи-<br/>си и отображает номер вос-<br/>производимого экрана в ниж-<br/>нем правом углу дисплея.<br/>Поворотом многофункцио-<br/>нального регулятора в верх-<br/>ней части передней панели вы<br/>можете приостановить вос-<br/>произведение. При дальней-<br/>шем вращении регулятора вы<br/>можете выбрать осцилло-<br/>грамму с определенного экра-<br/>на для многократного цикли-<br/>ческого воспроизведения.</li> <li>Если вам требуется повто-<br/>рить запись полностью, на-<br/>жмите кнопку ГЗ для останов-<br/>ки, а затем нажмите кнопку<br/>Г4.</li> <li>Можно записать до 1000<br/>экранов данных</li> </ol> |
| $\partial \mathcal{O}$            | <b>Stop</b> [ <b>F3</b> ]<br>(Остановка) | Остановка записи или воспро-<br>изведения                                                                                                    |
|                                   | <b>Return</b> [ <b>F4</b> ]<br>(Возврат) | Возврат в предыдущее меню                                                                                                    |
| <mark>Save</mark><br>(сохранение) | 1 - 30                                   | Сохранение осциллограммы<br>на USB диск. До 30-ти осцил-<br>лограмм может быть сохране-<br>но, номер записи выбирается<br>многофункциональным коле-<br>сом.                                                                                                    |
| <b>Load</b><br>(загрузка)         | 1 - 30                                   | Загрузка осциллограммы с<br>USB диска. До 30-ти осцилло-<br>грамм может быть загружено,<br>номер записи выбирается<br>многофункциональным коле-<br>сом                                                                                                    |
| Return                            |                                          | Возврат в предыдущее меню                                                                                                    |

# Ключевые пункты:

Автокалибровка: вы можете исправить ошибки измерения, связанные с изменениями в окружающей среде с помощью функции автокалибровки. Этот процесс может быть проведен выборочно при необходимости. Для повышения точности калибровки включите осциллограф и дайте ему прогреться в течение 20 минут. Затем нажмите кнопку [UTILITY] -> Self Adj

#### Выбор языка

Осциллографы серии **UTD2000L-R** допускают работу на нескольких языках, в том числе и на русском. Для выбора языка дисплея нажмите кнопку [**UTILITY**] и выберите требуемый язык.

#### Автоматические измерения

Показанная на Рисунке 2-27 кнопка [**MEASURE**] является функциональной кнопкой автоматических измерений. Для ознакомления с мощным инструментом автоматических измерений прочтите нижеследующую инструкцию.

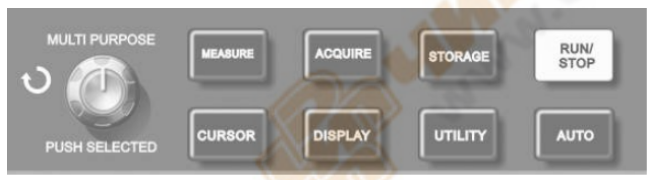

Рисунок 2-27 Функциональная кнопка системы регистрации (автоматические измерения).

#### Практические примеры

Меню измерений осциллографа позволяет измерять 28 параметров осциллограммы.

Нажмите кнопку [MEASURE] для входа в меню измерения параметров, которое разделено на 5 зон для одновременного отображения измеренных значений, связанных с функциональными кнопками [F1]-[F5] соответственно. При выборе типа измерений в любой из зон нажмите соответствующую функциональную кнопку для входа в меню выбора типа измерений. Меню выбора типа измерений позволяет выбирать напряжение или время. Вы можете перейти к измерениям напряжения или времени по нажатию кнопок [F1]-[F5] в соответствии с типом измерений, а затем вернуться в меню отображения параметров. Вы также можете нажать кнопку [F5] и выбрать пункт [PARAMETERS] для отображения всех измеряемых параметров как напряжения, так и времени. Нажмите [F2] для выбора канала (измерения производятся, только если канал включен). Если вам не требуется изменять текущий тип измерений, нажмите [F1] для возвращения к меню отображения параметров.

**Пример 1** Для отображения размаха (удвоенной амплитуды) сигнала со второго канала в зоне [**F1**], выполните следующие действия:

1. Нажмите [F1] для входа в меню опций типов измерений.

2. Нажмите [F2] для выбора второго канала (CH2)

3. Нажмите [F3] для выбора измерения напряжения.

4. Нажмите [F5] (1/4 next page) и вы увидите значения размаха в зоне [F3].

5. Нажмите [F3] для выбора измерения размаха, после чего вы автоматически вернетесь в меню отображения параметров.

На первой странице меню измерений значение размаха отображается в зоне [F1] (желтым цветом).

**Пример 2** Настройка измерения задержки. Вы можете использовать функцию измерения задержки для измерения временного интервала между нарастающим фронтом сигналов из двух источников, то есть интервал между нарастающим фронтом первого периода сигнала из определенного источника и нарастающим фронтом первого периода сигнала из другого источника. Измерения производятся следующим образом:

1. В меню измерений выберите зону отображения результатов измерения задержки, как это сделано в вышеприведенном примере. Для выбора задержки зайдите в меню Time далее Page 3/3, Delay.

2. Нажмите [F2] для входа в меню задержки.

3. Выберите источник сигнала: CH1, а затем выберите источник сигнала с задержкой: CH2.

4. Нажмите [F5] для подтверждения. После этого результат измерения задержки отобразится в соответствующей зоне.

#### Автоматическое измерение параметров напряжения

Осциллографы серии UTD2000L позволяют в автоматическом режиме измерять следующие параметры напряжения: размах, максимальное, минимальное, среднее, среднеквадратичное напряжения, напряжение вершины импульса и основания импульса. Определения этих величин приведены ниже:

Размах (Vpp): разность значений сигнала в высшей и низшей точках осциллограммы.

Максимальное напряжение (Vmax): разность значения сигнала в высшей точке осциллограммы и нулевого потенциала [GND]

Минимальное напряжение (Vmin): разность значения сигнала в низшей точке осциллограммы и нулевого потенциала [GND]

Амплитуда (Vamp): Разность значений сигнала между вершиной и основанием осциллограммы.

Middle (Vmid): Половина амплитуды

Напряжение вершины импульса (Vtop): разность между значением сигнала на уровне вершины импульса и нулевым потенциалом [GND].

Напряжение основания импульса (Vbase): разность между значением сигнала на уровне вершины импульса и нулевым потенциалом [GND].

Положительный выброс (Overshoot): отношение (Vmax-Vtop)/Vamp.

**Отрицательный выброс (Preshoot):** отношение (Vmax-Vtop)/Vamp.

Среднее напряжение (Average): амплитуда сигнала, усредненная за один период.

Среднеквадратичное напряжение (Vrms): 'эффективное значение. Энергия сигнала переменного напряжения за период, отнесенная к постоянному напряжению, производящему эквивалентную энергию за тот же промежуток времени, то есть среднеквадратичное значение.

#### Автоматическое измерение временных параметров

Осциллографы серии UTD2000L позволяют в автоматическом режиме измерять частоту сигнала, период, длительность нарастающего фронта импульса, длительность спадающего фронта импульса, длительность положительного импульса, длительность отрицательного импульса, задержку 1—2 (по нарастающему фронту), задержку 1—2 (по спадающему фронту), положительная скважность, отрицательная скважность. Определения этих величин приведены ниже:

**Длительность нарастающего фронта импульса (Rise time):** Время, за которое сигнал нарастает от 10% до 90% от значения на вершине импульса.

**Длительность спадающего фронта импульса (Fall time):** Время, за которое сигнал спадает от 90% до 10% от значения на вершине импульса.

**Длительность положительного импульса (+Width);** ширина положительного импульса на уровне 50% от его амплитуды.

**Длительность отрицательного импульса (-Width);** ширина отрицательного импульса на уровне 50% от его амплитуды.

Задержка 1->2 (по нарастающему фронту) (delay 1->2 (rising edge)): время задержки нарастающего фронта сигнала по второму каналу относительно нарастающего фронта сигнала по первому каналу

Задержка 1→2 (по спадающему фронту) (delay 1→2 (falling edge)): время задержки спадающего фронта сигнала по второму каналу относительно спадающего фронта сигнала по первому каналу.

Положительная скважность (+Duty): отношение длительности положительного импульса к периоду.

Отрицательная скважность (-Duty): отношение длительности отрицательного импульса к периоду.

### Меню измерений

Действия: нажмите кнопку [MEASURE] для отображения зон для 5 измеряемых значений. Для входа в меню вы можете нажать любую из кнопок F1-F5, как указывается в Таблице 2-23. Таблица 2-23

| Пункт меню       | Возможные | Пояснения                                                             |
|------------------|-----------|-----------------------------------------------------------------------|
|                  | значения  |                                                                       |
| Back             |           | Возвращение в меню отображе-                                          |
| (возврат)        |           | ния параметров                                                        |
| Source (источник | CH1       | Выбор канала для из <mark>мерен</mark> ия                             |
| сигнала)         | CH2       | параметров сигнала 📃 📃                                                |
| Volt             |           | Вход в меню параметров напря-<br>жения                                |
| Time             |           | Вход в меню временных пара-<br>метров                                 |
| Parameters       |           | включение/выключение отобра-<br>жения всех измеряемых пара-<br>метров |

Меню параметров напряжения описаны в Таблицах с 2-24 до 2-27 Переход в следующее меню осуществляется кнопкой [F5]

#### Таблица 2-24

| 100111140 2-24                     |                                     |
|------------------------------------|-------------------------------------|
| Функция/                           | Пояснения                           |
| измерение                          | ×                                   |
| Previous                           | Возвращение в меню, описанное в     |
| Flevious                           | Таблице 2-23                        |
| Preshoot<br>(отрицательный выброс) | Выберите для возвращения в меню     |
|                                    | отображения параметров и замены     |
|                                    | исходного параметра на этой позиции |
| Amplitude (амплитуда)              | -//-                                |
| Oveshoot                           | -//-                                |
| (положительный выброс)             |                                     |
| Next 1/4                           | Переход к следующей странице        |

# Таблица 2-25

| Функция/измерение       | Пояснения                           |
|-------------------------|-------------------------------------|
| Previous (предыдущая    | Возвращение на предыдущую страни-   |
| страница)               | цу меню                             |
| Mean (среднее значение) | Выберите для возвращения в меню     |
|                         | отображения параметров и замены     |
|                         | исходного параметра на этой позиции |
| <b>Рк-Рк</b> (размах)   | -//-                                |
| RMS                     | -//-                                |
| (среднеквадратичное     |                                     |
| значение)               |                                     |
| Next 2/4                | Переход к следующей странице        |

#### Таблица 2-26

| Функция/измерение     | Пояснения                           |
|-----------------------|-------------------------------------|
| Previous (предыдущая  | Возвращение на предыдущую страни-   |
| страница)             | цу меню                             |
| High (Vtop напряжение | Выберите для возвращения в меню     |
| вершины импульса)     | отображения параметров и замены     |
|                       | исходного параметра на этой позиции |
| Low (Vbase напряжение | -//-                                |
| основания импульса)   |                                     |
| Middle (Vmid половина | -//-                                |
| амплитуды)            |                                     |
| Next 3/4              | Переход к следующей странице меню   |
| (следующая страница)  |                                     |

#### Таблица 2-27

| Функция/измерение    | Пояснения                           |
|----------------------|-------------------------------------|
| Previous (предыдущая | Возвращение на предыдущую страни-   |
| страница)            | цу меню                             |
| Мах (максимальное    | Выберите для возвращения в меню     |
| значение)            | отображения параметров и замены     |
|                      | исходного параметра на этой позиции |
| Min (минимальное     | -//-                                |
| значение)            |                                     |
|                      |                                     |
| First 4/4            | Возвращение на первую страницу      |
| (следующая страница) | меню (см. Таблицу 2-24)             |

Меню временных параметров описаны в Таблицах 2-28 - 2-31.

#### Таблица 2-28

| Функция/                  | Пояснения                           |
|---------------------------|-------------------------------------|
| измерение                 |                                     |
| Back (peepper)            | Возвращение в меню, описанное в     |
| васк (возврат)            | Таблице 2-25                        |
|                           | Выберите для возвращения в меню     |
| Freq (частота)            | отображения параметров и замены     |
|                           | исходного параметра на этой позиции |
| Period (период)           | -//-                                |
| <b>Rise</b> (длительность | -//-                                |
| нарастающего фронта)      |                                     |
| Next 1/3                  | Переход к следующей странице        |
| (спелующая страница)      |                                     |

#### Таблица 2-29

| Функция/измерение                         | Пояснения                  |
|-------------------------------------------|----------------------------|
|                                           | Возвращение на предыдущую  |
| гечина (предыдущая страница)              | страницу меню              |
|                                           | Выберите для возвращения в |
| Fall (длительность спадающего             | меню отображения парамет-  |
| фронта)                                   | ров и замены исходного па- |
|                                           | раметра на этой позиции    |
| <ul> <li>+ Width (длительность</li> </ul> | -//-                       |
| положительного импульса)                  |                            |
| <ul> <li>Width (длительность</li> </ul>   | -//-                       |
| отрицательного импульса)                  |                            |
| Next 2/3                                  | Переход к следующей стра-  |
| (следующая страница)                      | нице меню                  |

#### Таблица 2-30

| Функция/измерение     | Пояснения                            |
|-----------------------|--------------------------------------|
| Previous (предыдущая  | Возвращение на предыдущую страницу   |
| страница)             | меню                                 |
| Delay (задержка)      | Выберите для возвращения в меню оп-  |
|                       | ций задержки (см. Таблицу 2-31а)     |
| + Duty (положительная | Выберите для возвращения в меню ото- |
| скважность)           | бражения параметров и замены исход-  |
|                       | ного параметра на этой позиции       |
| - Duty (отрицательная | -//-                                 |
| скважность)           |                                      |
| First 3/3             | Возвращение на первую страницу меню  |
| (и первой странице)   | (см. Таблицу 2-28)                   |

#### Таблица 2-31

| Пункт меню              | Возможные    | Пояснения                                                                                                    |
|-------------------------|--------------|----------------------------------------------------------------------------------------------------|
|                         | значения     |                                                                                                    |
| From Channel<br>(канал) | CH1/CH2/MATH | Выбор опорного канала                                                                                            |
| To Channel<br>(канал)   | CH1/CH2/MATH | Выбор измеряемого канала                                                                                         |
|                         |              |                                                                                                    |
|                         |              | 0                                                                                                    |
| ОК<br>(подтверждение)   | 120          | Выберите для возвращения в<br>меню отображения парамет-<br>ров и замены исходного па-<br>раметра на этой позиции |

# Курсорные измерения

Нажмите кнопку [CURSOR] для отображения измерительного курсора и меню курсора, затем отрегулируйте положение курсора вращением многофункционального регулятора. Как показано на Рисунке 2-28, кнопка [CURSOR] в зоне управления является функциональной кнопкой курсорных измерений.

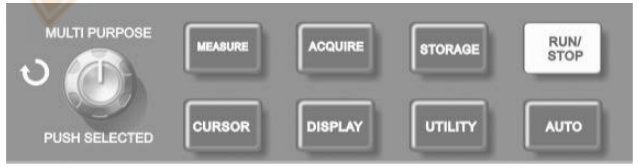

Рисунок 2-28 Функциональная кнопка системы регистрации (cursor – курсор)

В режиме CURSOR вы можете перемещать курсор, используя многофункциональный регулятор **MULTI PURPOSE**, который является также и кнопкой [**PUSH SELECTED**] для фиксации положения курсора.

Предусмотрены три режима измерений с помощью курсора: измерения напряжения (Volt), времени (Time) и режим слежения (Track).

Режимы выбираются кнопкой [F1]. Для измерения ΔV положение двух курсоров может быть отрегулировано многофункциональным регулятором. Аналогично в режиме измерения времени можно определить ΔТ. В режиме слежения при отображении осциллограммы можно видеть, как курсор автоматически отслеживает изменения сигнала.

1. PUSH SELECTED To select the cursor

 Coarse tune/fine tune : To adjust the cursor moving speed.
 Measuring voltage/time : Cursor 1 or cursor 2 will appear simultaneously. Adjust their positions on the screen with the multifunction control knob and select which cursor to adjust with the PUSH SELECTED button The displayed reading is the voltage or time value between the two cursors

4. Tracking mode : Horizontal and vertical cursors cross to form a cross-shaped cursor. It automatically positions itself on the waveform. You can adjust the horizontal position of the cross cursor by turning the multifunction control knob Your oscilloscope will also display the coordinate of the cursor point

#### Замечания:

1. Измерение напряжения/времени: курсор 1 и курсор 2 появятся одновременно. Переместите их в требуемое положение с помощью многофункционального регулятора и выберите, какой из курсоров будет регулироваться кнопкой [**PUSH SELECTED**]. Отображаемое значение показывает величину напряжения или времени между двумя курсорами.

2. Режим слежения: Горизонтальный и вертикальный курсоры пересекаются, чтобы образовать перекрестие, которое автоматически устанавливается на осциллограмму. Вы можете подстраивать горизонтальную координату перекрестия на осциллограмме поворотом многофункционального регулятора. На дисплее осциллографа отобразятся координаты центра курсора.

3. Когда включена функция курсора, измеренное значение автоматически отображается в верхнем правом углу.

#### Использование кнопки RUN

В верхнем правом углу передней панели расположена кнопка [**RUN/STOP**]. Когда эта кнопка нажата, и горит зеленый индикатор, осциллограф находится в активном состоянии. Если при нажатии этой кнопки загорается красный индикатор, это значит, что осциллограф завершил выполняемое действие.

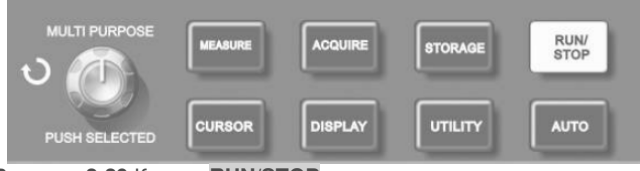

Рисунок 2-29 Кнопка RUN/STOP

#### Автоматическая настройка

Как показано выше, автоматическая настройка может упростить работу с осциллографом. Нажмите [AUTO], и осциллограф автоматически настроит коэффициент отклонения и коэффициент развертки в соответствии с амплитудой и частотой измеряемого сигнала и обеспечит стабильное отображение осциллограммы. Когда осциллограф работает в режиме автоматической настройки, система настроена следующим образом:

#### Таблица 2-32

| Параметр                   | Настройка                             |
|----------------------------|---------------------------------------|
| Режим сбора данных         | Настраивается на обычную вы-<br>борку |
| Курсор                     | Отключен                              |
| Формат отображения         | YT                                    |
| Положение по горизонтали   | Автоматически устанновлено            |
| Коэффициент развертки      | Устанавливается в соответствии        |
| (с/дел)                    | с частотой сигнала                    |
| Развязка запуска           | По переменному току                   |
| Задержка запуска           | Минимальное значение                  |
| Уровень запуска            | 50%                                   |
| Режим запуска              | Автоматический                        |
| Источник пускового сигнала | По умолчанию первый канал, но         |
|                            | если на первом канале сигнал          |
|                            | отсутствует, а на втором канале       |
|                            | присутствует, то второй канал         |

16

|                              | устанавливается в качестве ис-<br>точника |
|------------------------------|-------------------------------------------|
| Тип запуска                  | По фронту                                 |
| Наклон фронта пускового сиг- | Нарастающий фронт                         |
| нала                         |                                           |
| Полоса пропускания верти-    | Полная                                    |
| кального канала              |                                           |
| Коэффициент отклонения       | Устанавливается в соответствии            |
| (В/дел)                      | с амплитудой сигнала                      |

**RUN/STOP:** Непрерывно производит выборку данных для построения осциллограммы либо останавливает выборку.

Если вы хотите, чтобы выборка данных производилась непрерывно, нажмите кнопку [**RUN/STOP**] один раз. Для прекращения выборки нажмите ее еще раз. Вы можете использовать эту кнопку для переключения между включением и остановкой выборки данных. В режиме RUN (включение) загорается зеленый индикатор, а на дисплее появляется надпись AUTO. В режиме STOP (остановка) загорается красный индикатор, а на дисплее появляется надпись STOP.

# Глава 3 ПРАКТИЧЕСКИЕ ПРИМЕРЫ

Пример 1: Измерение простых сигналов Наблюдение и измерение неизвестного заранее сигнала, а также

быстрое отображение на дисплее и измерение его частоты и размаха.

# 1. Для быстрого отображения сигнала выполните следующие действия:

1) В меню настройки щупов установите коэффициент ослабления на значение 10Х и установите переключатель на щупе в положение 10Х.

2) Подсоедините щуп от первого канала (СН1) к измеряемой схеме.

# 3) Нажмите [**AUTO].**

Осциллограф выполнит автоматическую оптимизацию дисплея под измеряемый сигнал. Теперь вы можете производить дальнейшую регулировку вертикального и горизонтального диапазонов для получения желаемого вида осциллограммы.

# 2. Автоматическое измерение временных параметров и параметров напряжения сигнала.

Осциллограф позволяет производить автоматические измерения параметров большинства исследуемых сигналов. Для измерения частоты и размаха сигнала выполните следующие действия:

1) Нажмите [MEASURE] для отображения меню автоматических измерений.

2) Нажмите [F1] для входа в меню выбора типа измерений.

3) Нажмите [F3] для выбора измерения параметров напряжения (voltage).

4) Нажмите [F5] для перехода на страницу 2/4 меню, а затем нажмите [F3] для выбора измеряемого параметра: размах (peak-to-peak).

5) Нажмите [F2] для входа в меню выбора типа измерений, затем нажмите [F4], чтобы выбрать измерение временных параметров (time).

6) Нажмите [F2] для выбора измеряемого параметра: частота (frequency).

После этого на дисплее отобразятся измеренные значения размаха и частоты в зонах [F1] и [F2] соответственно.

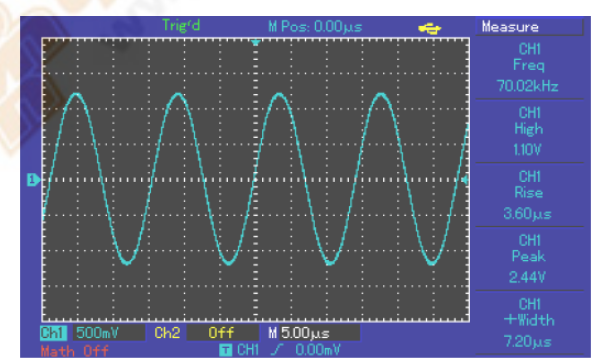

Рисунок 3-1 Автоматические измерения

Пример 2: Наблюдение задержки при прохождении синусоидального сигнала по цепи

Как и в предыдущем примере, установите коэффициент ослабления сигнала на щупе и в меню настройки щупа на 10Х. Подключите вход канала СН1 к входному контакту цепи, а вход второго канала СН2 к выходному контакту цепи. Порядок действий:

# 1. Отображение сигналов в каналах СН1 и СН2

## 1) Нажмите [**AUTO**].

 Подстройте горизонтальный и вертикальный диапазоны таким образом, чтобы получить желаемый вид осциллограммы.

 Нажмите [CH1], чтобы выбрать сигнал из канала CH1.
 Отрегулируйте положение осциллограммы канала CH1 по вертикали поворотом регулятора вертикального смещения.

4) Нажмите [CH2] для выбора сигнала из канала [CH2]. Аналогично описанному в п.1) подстройте смещение осциллограммы канала [CH2] по вертикали так, чтобы осциллограммы не перекрывались. Это облегчит их наблюдение.

# Измерение задержки при прохождении синусоидального сигнала по цепи и наблюдение изменения осциллограммы. 1) Для автоматического измерения задержки:

Нажмите [MEASURE] для отображения меню автоматических измерений.

Нажмите [F1] для входа в меню выбора типа измерений.

Нажмите [F4] для входа в таблицу временных параметров.

Дважды нажмите [F5] для перехода на страницу 3/3 меню.

Нажмите [F2] для выбора измерения задержки (Delay).

Нажмите [F1], выберите канал CH1, а затем нажмите [F2] для переключения на канал CH2, после чего для подтверждения нажмите [F5].

После этого величина задержки отобразится под надписью «СН1-CH2 delay» в зоне [F1].

2) Обратите внимание на изменения осциллограммы (см. Рисунок 3-2)

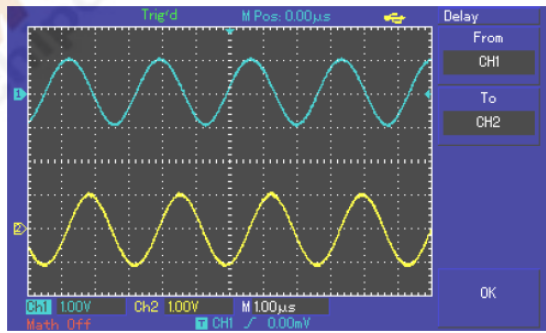

Рисунок 3-2 Задержка сигнала

# Пример 3. Обнаружение одиночного сигнала

Особенность и преимущество цифровых запоминающих осциллографов состоит в возможности работы с непериодическими сигналами, такими как отдельные импульсы и выбросы. Для обнаружения одиночного сигнала вы должны владеть некоторой предварительной информацией об этом сигнале, чтобы установить уровень запуска и тип фронта. Например, если импульс представляет собой логический сигнал ТТЛ, уровень запуска нужно установить примерно на 2В, и выбрать запуск по нарастающему фронту. Если вы не уверены в характере сигнала, то для определения уровня запуска и типа фронта вы можете наблюдать его в режиме автоматического или нормального запуска. **Порядок действий:** 

1. Как и в предыдущем примере, установите коэффициент ослабления на щупе и на канале CH1.

2. Выполните настройку запуска.

 Нажмите кнопку [TRIG MENU] в зоне управления запуском для входа в меню настройки запуска.

2) В этом меню используйте подменю [F1-F5] для установки типа запуска на EDGE (запуск по фронту), источника пускового сигнала на CH1, наклон фронта на RISE (нарастающий), режима запуска на SINGLE (одиночный), и развязки запуска на AC (развязка по переменному току).

3) Отрегулируйте вертикальную и горизонтальную шкалы для достижения подходящего масштаба.

4) Установите желаемый уровень запуска поворотом регулятора [TRIGGER LEVEL].

5) Нажмите кнопку [**RUN/STOP**] и дождитесь сигнала, удовлетворяющего заданным условиям запуска. Если какой-либо сигнал достиг установленного уровня запуска, система проведет однократную выборку данных и отобразит осциллограмму на дисплее. С помощью этой функции вы легко можете обнаружить любое случайное событие. Например, как обнаруживается неожиданный выброс со сравнительно большой амплитудой: установите уровень запуска немного выше нормального уровня сигнала. Нажмите [RUN/STOP] и ждите. Когда появится выброс, автоматически сработает запуск и немедленно запишется осциллограмма до и после момента запуска. Вращая регулятор горизонтального смещения в зоне управления горизонтальной разверткой на передней панели, вы можете менять положение момента запуска на горизонтальной шкале для получения запуска с отрицательной задержкой различной длительности, что позволит легко рассмотреть участок осциллограммы до выброса.

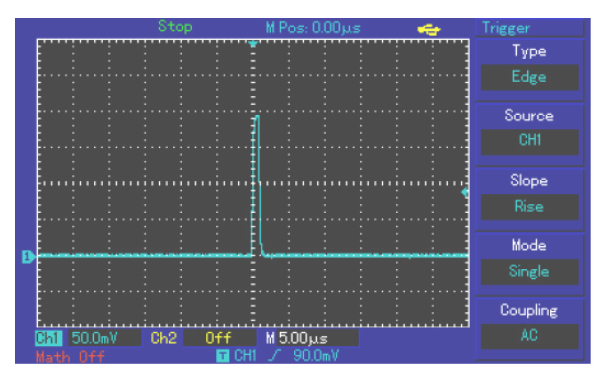

Рисунок 3-3 Одиночный сигнал

# Пример 4: Подавление белого шума в сигнале

Если измеряемый сигнал содержит белый шум, вы можете настроить осциллограф таким образом, чтобы отсечь или уменьшить шум так, что он не создаст помех для анализа сигнала (см. Рисунок 3-4).

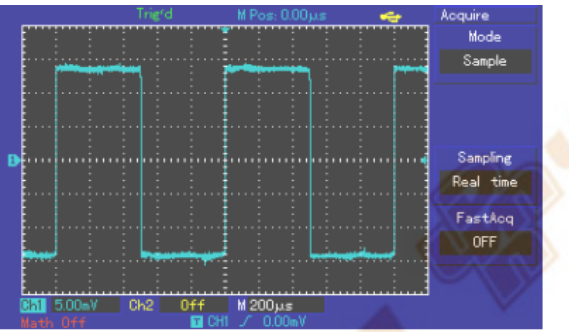

Рисунок 3-4 Подавление белого шума в сигнале

#### Порядок действий:

 Как и в предыдущем случае, установите коэффициент ослабления на щупе и на канале СН1.

2. Подайте сигнал на вход осциллографа, чтобы обеспечить стабильную осциллограмму. Обратитесь к предыдущему примеру за описанием последовательности действий. Обратитесь к предыдущей главе за инструкцией по регулировке коэффициента развертки и коэффициента отклонения.

3. Улучшение запуска с помощью настройки развязки запуска.

# 1) Нажмите кнопку [TRIG MENU] в зоне управления запуском для вызова меню настройки запуска.

2) Установите параметр COUPLING (развязка запуска) на значение LF Reject (подавление низких частот) или HF Reject (подавление высоких частот). При выборе подавления низких частот сигнал пропускается через высокочастотный фильтр. Он отсекает составляющие сигнала с частотами ниже 80 кГц и пропускает более высокочастотные компоненты. Если выбрано подавление высоких частот, устанавливается низкочастотный фильтр, отсекающий составляющие сигнала с частотами выше 80 кГц и пропускает низкочастотные компоненты. Выбирая LF Reject или HF Reject, вы можете подавить низкочастотный или высокочастотный шум соответственно, и добиться стабильного запуска.

#### Ослабление шума при отображении с помощью настройки режима регистрации сигнала.

 Если измеряемый сигнал содержит белый шум, и в результате осциллограмма имеет слишком низкое качество, вы можете использовать режим регистрации сигнала с усреднением, позволяющий ослабить белый шум при отображении, а также размер осциллограммы для облегчения наблюдения и измерений. В результате усреднения белый шум уменьшается, и детали осциллограммы становятся лучше видны. Выполните следующие действия:

Нажмите кнопку [ACQUIRE] в зоне меню на передней панели для вызова меню настройки регистрации сигнала. Нажмите кнопку [F1] меню для установки режима накопления данных в значение Average (среднее), а затем вращая многофункциональный регулятор выберите количество усредняемых осциллограмм из ряда степеней по основанию 2, от 2 до 256 (см. Рисунок 3-5).

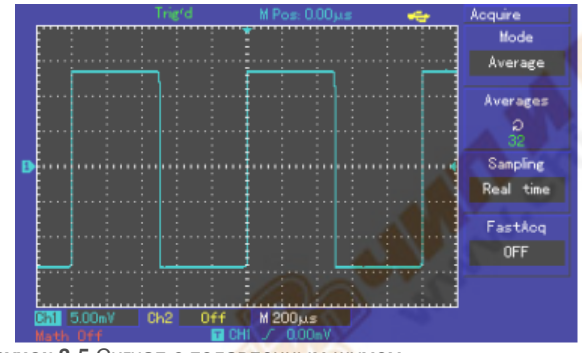

Рисунок 3-5 Сигнал с подавленным шумом

2) Вы также можете уменьшить яркость осциллограммы, чтобы уменьшить шум при отображении.

Внимание! В режиме регистрации сигнала с усреднением осциллограмма обновляется на дисплее с меньшей частотой. Это нормально.

# Пример 5: Использование курсоров для выполнения измерений

Осциллограф позволяет автоматически измерять 28 параметров сигнала. Все автоматически измеряемые параметры также могут быть измерены с помощью курсоров. Используя курсоры, вы можете быстро измерить временные параметры и параметры напряжения осциллограммы.

#### Измерение напряжения одной ступени сигнала

Для измерения напряжения одной ступени сигнала, изображенного на рисунке 3-6 проделайте следующие действия:

1. Нажмите кнопку [CURSOR] для вызова меню курсорных измерений.

2. Нажмите кнопку [F1] для установки типа курсора на значение Volt (напряжение)

3. Поворотом многофункционального регулятора установите курсор 1 на начало измеряемой ступени.

4. Нажмите [**PUSH SELECTED**] для выбора курсора, затем поворотом многофункционального регулятора установите курсор 2 на вершину ступени измеряемого сигнала.

В меню курсора автоматически отобразится величина ΔV, то есть величину напряжения ступени (см. Рисунок 3-6).

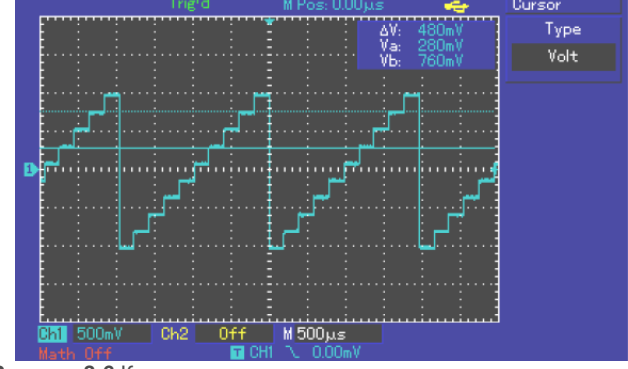

Рисунок 3-6 Курсорное измерение напряжения сигнала

Измерение частоты первого пика функции Sinc.

Для измерения частоты нарастающего фронта сигнала выполните следующие действия:

1. Нажмите кнопку [CURSOR] для вызова меню курсорных измерений.

2. Нажмите кнопку [F1] для установки типа курсора на значение ТІМЕ (время)

3. Поворотом многофункционального регулятора установите курсор 1 на первый пик функции Sinc. 4. Нажмите [**PUSH SELECTED**] для выбора курсора, затем поворотом многофункционального регулятора установите курсор 2 на второй пик функции Sinc.

В меню курсора автоматически отобразится величина 1/ΔT, то есть частота этой точки (см. Рисунок 3-6а).

Замечание: При использовании курсора для измерения напряжения, следуйте только шагу 2 и установите тип курсора на значение VOLTAGE

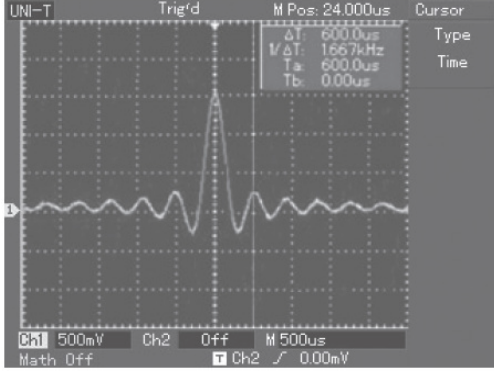

Рисунок 3-6а Курсорное измерение частоты сигнала

#### Пример 6: Использование функции Х-Ү

Определение разности фаз сигналов в двух каналах.

Пример: Для измерения сдвига фазы при прохождении сигнала по цепи подсоедините осциллограф к цепи и исследуйте входной и выходной сигналы.

Для отображения входного и выходного сигнала в координатах X-У выполните следующие действия:

1. Установите коэффициент ослабления в меню настройки щупов на 10Х. Установите переключатель на щупе в положение 10Х.

2. Подсоедините щуп канала CH1 к входу схемы. Подсоедините щуп канала CH2 к выходу схемы.

 Если каналы не отображаются, нажмите кнопки меню [CH1] и [CH2], чтобы активировать оба канала.

4. Нажмите кнопку [АUTO]

5. С помощью регулятора вертикальной шкалы установите приблизительно одинаковые амплитуды сигналов по обоим каналам.

6. Нажмите кнопку [DISPLAY] в зоне управления горизонтальной разверткой для вызова меню настройки горизонтальной развертки.

7. Нажмите [F2], чтобы выбрать режим X-Y. На дисплее отобразятся входной и выходной сигналы в виде фигуры Лиссажу.

8. С помощью соответствующих регуляторов подстройте коэффициент отклонения по вертикали и смещение по вертикали для достижения наилучшей картины.

9. С помощью метода эллипса измерьте и вычислите разность фаз (см. Рисунок 3-7).

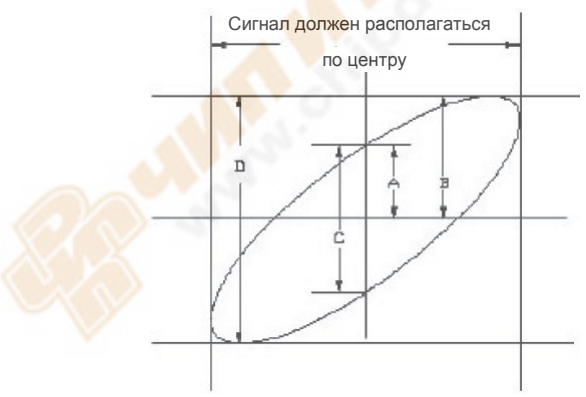

# Рисунок 3-7

 $\sin\theta = A/B$  или C/D, где  $\theta$  – разность фаз между сигналами с разных каналов. Определение A, B, C, D дано на Рисунке 3-7. Из приведенной выше формулы следует, что  $\theta = \pm \arcsin(A/B)$  или  $\theta = \pm \arcsin(C/D)$ 

Если главная ось эллипса лежит в пределах квадрантов I и III, то разность фаз находится в пределах

(0~п/2) или (3п/2~2п)

Если главная ось эллипса лежит в пределах квадрантов II и IV, то

разность фаз находится в пределах (π/2~п) или (π~3π/2)

Кроме того, если частоты и разности фаз двух измеряемых сигналов кратны друг другу, вы можете вычислить частотную и фазовую корреляцию между двумя сигналами.

#### Таблица разности фаз Х и Ү

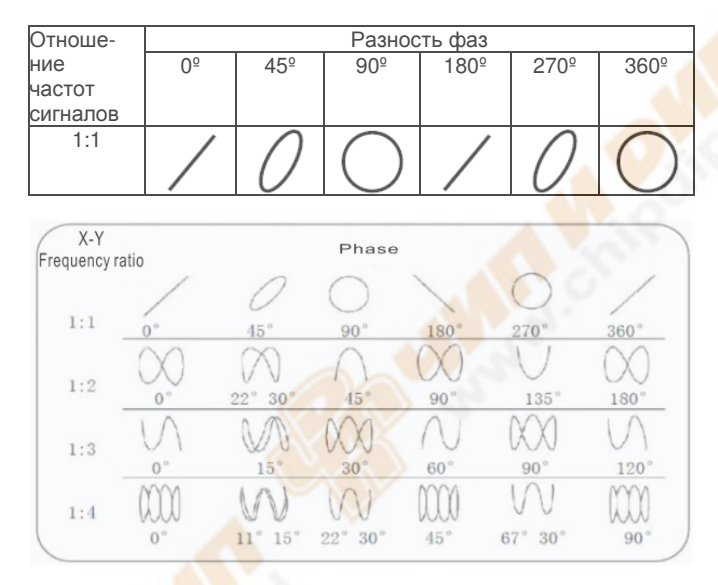

#### Пример 7: Использование обновления ПО через USB Для обновления ПО Вашего осциллографа следуйте следующим шагам.

Проверьте текущую версию ПО как показано в Таблице 2-19.
 Запишите последнюю версию ПО совместимую с вашим аппаратным обеспечением на USB носитель.

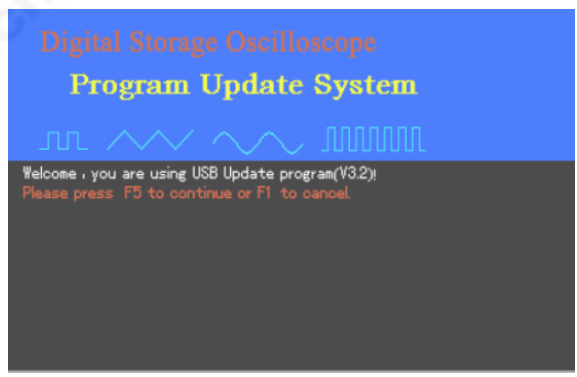

Рисунок 3-8 Подтверждение процедуры обновления ПО.

3. Выключите осциллограф и установите USB носитель в порт USB. Затем включите осциллограф. На экране появится приглашения, для продолжения нажмите [**F5**] для отмены - [**F1**]

После нажатия [**F5**] выберите файл ПО как показано на рисунке 3-9.Выбор производится вращением многофункционального регулятора. После выбора нажмите [**F5**]. Если только один файл с ПО находится на USB носителе, то данное окно не появляется и автоматически переходит к следующему шагу.

| ileName<br>t1000_12_24.uts | FileSize Datetine<br>325KB 2008-12-24 10:37 |  |
|----------------------------|---------------------------------------------|--|
| 14102.uts                  | 316KB 2008-12-26 17:20                      |  |
|                            | <b></b>                                     |  |
|                            |                                             |  |
|                            |                                             |  |
|                            |                                             |  |
|                            |                                             |  |

Рисунок 3-9 Выбор файла ПО для обновления.

4. Появится надпись:

# Are you sure you wish to update?

Для продолжения обновления нажмите [F5] для отмены - [F1]

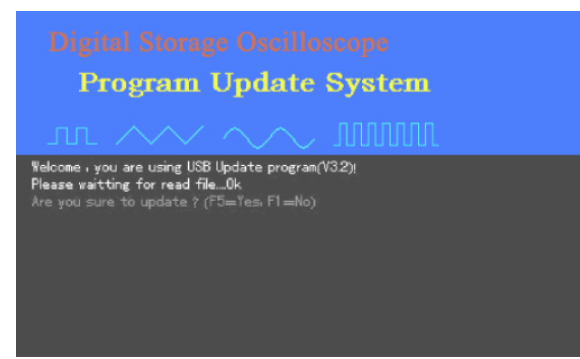

Рисунок 3-10 Подтверждение обновления.

5.Появится надпись: System upgrade is in progress. Please wait Как показано на Рисунке 3-11.

Процесс обновления может занять 3-5 минут.

Digital Storage Oscilloscope Program Update System Melcome - you are using USB Update program(V32)! Please waiting for read file...0k Are you sure to update? (75=Yes, F1=No)Yes CATION: It will cost 3~5 minute. when updating don't power off otherwise unknown exception will happen! Please waiting for update ...dta 1 --- 1, 3%

Рисунок 3-11 Процесс обновления.

6. После окончания обновления появится надпись Upgrade is successfully complete. Please remove USB device, then power off your oscilloscope and power it back on again to complete the process. см. Рисунок 3-12.

CIVI. T MCYHOR 0-12.

Удалите USB носитель из порта и выключите осциллограф для завершения установки. Установка нового ПО успешно завершена.

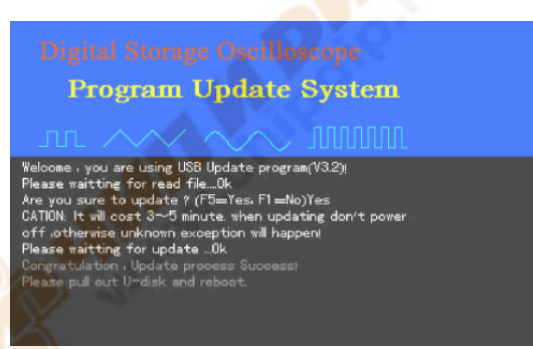

Рисунок 3-12 Успешное завершение обновления.

В случае возникновения ошибок в процессе установки следуйте шагам описанным ниже.

Внимание! Если ошибка обновления возникла в результате сбоя питания осциллографа – выключите его и повторите процедуру с начала.

Ниже приведены часто встречающиеся случаи при обновлении ПО.

#### 1. Нет файла для обновления.

Если у файла расширение отличное от .uts появится следующее сообщение:

Can t find the valid update file! Please ensure there is update file on the USB device then restart the operation.

Пользователь останавливает обновление.
 Пользователь нажатием [F1] может остановить обновление.
 Появляется следующая надпись.
 Remove the USB device and reboot.
 Необходимо извлечь USB носитель и выключить осциллограф.

3. USB носитель извлечен перед началом обновления, появится надпись

#### USB device has been removed! Please reboot

USB носитель был извлечен, пожалуйста перестартуйте. Для продолжения обновления выключите осциллограф, установите USB носитель и включите осциллограф.

#### 4. Некорректный файл обновления.

В случае если файл с обновлением не корректный при нажатии [F5] появится надпись

#### Incorrect upgrade document

Запишите на USB носитель корректный файл и перестартуйте процесс обновления.

#### 5. Ошибка чтения файла.

При этом появится надпись:

# Sorry,upgrade has failed. Please contact our after-sales service department

Эта ситуация может возникнуть если осциллограф не поддерживает данный носитель USB. Попробуйте записать файл обновления на другой носитель и повторить обновление.

6. Попытка обновления на более раннюю версию ПО.

Software version too low. Please read the user manual for further instructions.

Загрузите новую версию ПО. Проверьте текущую версию ПО как показано в Таблице 2-19.

7. Файл ПО не совместим с моделью осциллографа.

#### Software and product model incompatible. Please read the user manual for further instructions.

Следует записать файл, который соответствует Вашей модели и перестартовать обновление.

#### Пример 8: Экранная копия

Вы можете сохранить экран осциллографа использую функцию PrtSc

1. Нажмите на кнопку **PrtSc** для сохранения всего экрана осциллографа.

2. Запишите копию экрана на USB носитель. Установите носитель в гнездо и нажмите [STORAGE] выберите тип записи BitMap. Многофункциональным регулятором установите сохраняемый файл от 1 до 200 и нажмите [F4] для завершения процесса.

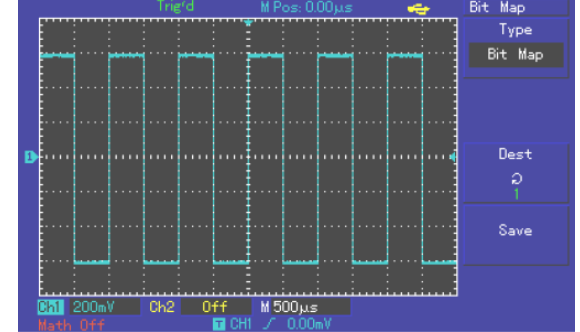

Рисунок 3-22 Копирование экрана на USB носитель.

# Глава 4 СИСТЕМНЫЕ СООБЩЕНИЯ, ПОИСК И УСТРАНЕНИЕ НЕИСПРАВНОСТЕЙ

# Определения системных сообщений

Adjustment at Ultimate Limit (Выход на предел регулировки): Это сообщение информирует о том, что регулятор в текущем состоянии достиг предела диапазона настройки. Дальнейшая регулировка в данном направлении невозможна. Сообщение появляется, когда достигают предельного значения коэффициент отклонения, коэффициент развертки, смещение по горизонтали и по вертикали, уровень запуска. USB Drive Connected (USB-диск подключен): Это сообщение появляется после подключения USB-диска к осциллографу, если удалось установить соединение.

**USB Drive Disconnected (USB-диск отключен):** Это сообщение появляется после отключения USB-диска от осциллографа.

Saving (Сохранение): Это сообщение появляется на дисплее, когда идет сохранение осциллограммы в память. В нижней части дисплея появляется индикатор выполнения операции.

Loading (Загрузка): Это сообщение появляется на дисплее, когда идет загрузка осциллограммы из памяти. В нижней части дисплея появляется индикатор выполнения операции.

#### Поиск и устранение неисправностей

1. Если экран осциллографа остается темным, и на нем ничего не отображается после включения прибора, выполните следующие действия:

1) Проверьте, надежно ли подключен шнур электропитания и в порядке ли источник электроэнергии.

2) Проверьте, правильно ли нажата кнопка включения питания.

3) После проведения описанных выше проверок выключите и заново включите прибор.

4) Если прибор все еще не далось включить, свяжитесь с компанией UNI-Т для проведения ремонта осциллографа.

2. Если на дисплее не появляется осциллограмма после того, как вы подали сигнал на вход осциллографа, выполните следующие действия:

1) Проверьте правильность подсоединения щупа.

2) Проверьте, надежно ли сигнальный провод подключен к BNCразъему входного канала осциллографа.

 Проверьте правильность подсоединения щупа к объекту измерения.

4) Проверьте, генерирует ли объект измерения сигналы (для этого подсоедините канал с достоверно генерируемым сигналом к проблемному каналу).

5) Перезапустите процесс регистрации сигнала.

3. Измеренное значение амплитуды напряжения в 10 раз больше или меньше, чем действительное значение:

Проверьте, соответствует ли коэффициент ослабления, выбранный для данного канала, коэффициенту ослабления, установленного на щупе.

4. Осциллограмма отображается на дисплее нестабильно.

1) Проверьте настройку источника пускового сигнала (SOURCE) в меню настройки запуска. Удостоверьтесь в том, что он соответствует каналу, на который действительно подается сигнал.

2) Проверьте тип запуска: Используйте запуск по фронту (EDGE) для обычных сигналов и запуск по видеосигналу (VIDEO) для видеосигналов. Стабильное отображение осциллограммы достигается только при правильно выбранном режиме запуска.

3) попробуйте сменить тип развязки (COUPLING) на развязку с подавлением высоких или низких частот (HF Reject или LF Reject соответственно) для того чтобы отфильтровать высокочастотный или низкочастотный шум, который является помехой стабильному запуску.

5. Отсутствует изображение после нажатия кнопки [RUN/STOP]:

1) Проверьте, не установлен ли режим запуска (MODE) на нормальный (NORMAL) или одиночный (SINGLE) в меню настройки запуска, и не превышает ли уровень сигнала установленный на дисплее диапазон.

Если это так, сместите уровень сигнала в центр дисплея или установите режим запуска на автоматический (AUTO).

2) Нажмите кнопку [АUTO] для завершения настройки.

6. Скорость отображения снижается при включении режима выборки данных с усреднением:

1) Если выполняется усреднение более чем по 32 осциллограммам, скорость отображение падает. Это нормально.

2) Вы можете уменьшить интервалы выборки с усреднением.

7. Осциллограмма отображается в ступенчатом виде.

1) Это нормально. Причина, вероятно, заключается в том, что установлен слишком маленький коэффициент горизонтальной развертки. Вы можете улучшить горизонтальное разрешение и повысить качество отображения увеличением коэффициента горизонтальной развертки.

2) Если установлен векторный режим отображения (VECTOR), причиной ступенчатого вида осциллограммы могут служить отрезки, соединяющие точки зарегистрированных значений сигнала. Для решения этой проблемы установите точечный режим отображения (DOT).

# Глава 5 ПРИЛОЖЕНИЯ

# Гарантия

#### Выдержка из гарантийного обязательства

Компания UNI-T гарантирует, что в течение 3-х лет со дня приобретения у официального дистрибьютора UNI-T в произведенных нами изделиях не будут выявлены дефекты материалов или изготовления. Если в течение указанного срока гарантии в таком изделии будут обнаружены указанные дефекты, компания UNI-T обеспечит ремонт или замену изделия, как описано в полном гарантийном обязательстве. Для гарантийного обслуживания или получения копии полного гарантийного обязательства, пожалуйста, обратитесь ближайшее бюро по продажам и техническому обслуживанию компании UNI-T.

Компания UNI-Т не берет на себя каких-либо гарантийных обязательств, кроме описанных в этой выдержке или в тексте полного гарантийного обязательства. Компания UNI-Т не берет на себя каких-либо гарантийных обязательств, связанных с товарными характеристиками изделий или пригодностью их для других целей. Компания UNI-Т не несет ответственности за косвенные, случайные или вызванные предшествующими повреждениями.

Если у Вас возникли какие-либо вопросы при использовании наших изделий, пожалуйста, свяжитесь с Uni-Trend Electronic (Shanghai) Limited или с региональным дистрибьютором. infosh@uni-trend.com.cn http://www.uni-trend.com

#### Приложение А: Технические характеристики

Если не оговорено иное, все технические характеристики даны для работы осциллографов серии UTD2000L при коэффициенте ослабления щупа 10Х. Для того чтобы удостовериться в соответствии характеристик осциллографа заявленным ниже, необходимо выполнить следующие предварительные условия:

- К моменту проверки осциллограф должен работать непрерывно не менее 30 минут при температуре, соответствующей условиям эксплуатации.
- Если в процессе работы температура меняется более, чем на 5°С, необходимо провести самокалибровку (Self Cal), доступную через меню системных функций.

Гарантируются все характеристики кроме помеченных как «типовое».

#### Технические характеристики

каналами (типовое)

| Модель                                        | UTD2                                                                                                    | 102CEL                                                                               | UTD2052CEL        | UTD2052CL          |
|-----------------------------------------------|----------------------------------------------------------------------------------------------------|--------------------------------------------------------------------------------------|-------------------|--------------------|
| Частота дискре-<br>тизации в реаль-           | 1ГГц                                                                                                    |                                                                                      | 500МГц            |                    |
| ном времени                                   |                                                                                                    |                                                                                      |                   |                    |
| Частота в эквива-                             |                                                                                                    | 50[                                                                                  | Ти                | 2500               |
| лентном режиме                                |                                                                                                    | 501                                                                                  | гц                | 2511ц              |
| Полоса                                        | 100                                                                                                    | ΜΓц                                                                                  | 50MEu             | 50MEu              |
| пропускания                                   | 100                                                                                                    | ЛИПЦ                                                                                 | обійн ц           | зонин ц            |
| Выборка                                       | Выбор                                                                                                    | ка, пикові                                                                           | ый детектор, усре | еднение            |
| Усреднение                                    | По N регистрациям, одновременно для всех каналов, N может принимать значения: 2, 4, 8, 16, 32, 64, 128, 256 |                                                                                      |                   |                    |
| Входы                                         |                                                                                                    |                                                                                      |                   |                    |
| Развязка входа                                |                                                                                                    | По постоянному току (DC), по перемен-<br>ному току (AC), замыкание на землю<br>(GND) |                   |                    |
| Входной импеданс                              |                                                                                                    | 1±2% МОм параллельно с 20 пФ ±3 пФ                                                   |                   |                    |
| Допустимое ослабление<br>щупа                 |                                                                                                    | 1X, 10X, 100X, 1000X                                                                 |                   |                    |
| Максимальное напряже-<br>ние входного сигнала |                                                                                                    | 400В (постоянное или переменное, при входном импедансе 1 МОм)                        |                   | еменное, при<br>м) |
| Время задержки между                          |                                                                                                    | 150 псек                                                                             |                   |                    |

| Горизонтальная система                        |                                                                                                    |  |  |
|-----------------------------------------------|----------------------------------------------------------------------------------------------------|--|--|
| Интерполяция                                  | Sin(x)/x                                                                                               |  |  |
| осциллограммы                                 | SIII(X)/X                                                                                              |  |  |
| Длина записи                                  | 600Квыб для каждого канала (2x600k)                                                                    |  |  |
| Глубина записи                                | 25Квыб для одноканальной записи и по<br>12,5Квыб для каждого канала при двухка-<br>нальной регистрации |  |  |
| Диапазон<br>коэффициента<br>развертки (с/дел) | 2нс/дел-50 с/дел для UTD2102CEL,<br>UTD2052CEL<br>5нс/дел-50 с/дел для UTD2052CL<br>с шагом 1-2-5      |  |  |

# UNI-T

| Погрешность частоты<br>дискретизации и<br>времени задержки                                    | ±50 ед счета (для любого временного ин-<br>тервала ≥1 мс)                                                                                                    |
|-----------------------------------------------------------------------------------------------|----------------------------------------------------------------------------------------------------|
| Погрешность изме-<br>рения временных<br>интервалов ΔТ (при<br>полной полосе про-<br>пускания) | Одиночный сигнал: ±(1 интервал выборки<br>+ 50 ед счета от измеренного значения +<br>0,6 нс)<br>Усреднение >16: ±(1 интервал выборки +<br>50 ед счета от измеренного значения + 0,4<br>нс) |

| Вертикальная система    |                                                                     |  |  |
|-------------------------|---------------------------------------------------------------------|--|--|
| Аналого-цифровой        | 8-битное разрешение, два канала об-                                 |  |  |
| преобразователь         | рабатываются одновременно                                           |  |  |
| Диапазон коэффициента   | 1мВ/лед - 20В/лед на входе ВМС                                      |  |  |
| отклонения (В/дел)      | Тмв/дел - 206/дел на входе вто                                      |  |  |
| Диапазон смещения       | ≥±10 делений                                                        |  |  |
| Полоса пропускания      | 100MHz (UTD2102CEL):                                                |  |  |
| периодического          | 50MHz (UTD2052CL, UTD2052CEL)                                       |  |  |
| аналогового сигнала     |                                                                     |  |  |
| полоса пропускания      | 100MHZ (UTD2102GEL);                                                |  |  |
|                         | 5010HZ (01D2052GL, 01D2052GEL)                                      |  |  |
|                         |                                                                     |  |  |
| пропускания аналогового | 20 МГц                                                              |  |  |
| сигнала (типовое)       |                                                                     |  |  |
| Низкочастотный предел   |                                                                     |  |  |
| при развязке по         | <10 Fullia Ryana RNC                                                |  |  |
| переменному току (по    | 2101 ц на входе БНС                                                 |  |  |
| уровню -3 дБ)           |                                                                     |  |  |
| Время нарастания на     | 3,5нсек, 7нсек для 100МГц и 50МГц                                   |  |  |
| входе BNC (типовое)     | соответственно                                                      |  |  |
|                         | при вертикальнои чувствительности:                                  |  |  |
|                         | 1 MB/DOD ~ 2MB/DOD: +5% (DOOCTOD                                    |  |  |
|                         | выборка или выборка с усреднением)                                  |  |  |
| Погрешность             | высорка или высорка с усреднениему                                  |  |  |
| коэффициента усиления   | 5 мВ/дел: ±4% (простая выборка или                                  |  |  |
| для постоянного тока    | выборка с усреднением                                               |  |  |
|                         |                                                                     |  |  |
|                         | 10 мВ/дел ~ 50 В/дел: ±3% (простая                                  |  |  |
|                         | выборка или выборка с усреднением)                                  |  |  |
|                         | При нулевом вертикальном смещении                                   |  |  |
|                         | и усреднении по №216 осциллограмм:                                  |  |  |
|                         | ± (5% от измеренного значения + 0.1                                 |  |  |
|                         | дел + 1 мВ) при выборе 1мВ/дел или                                  |  |  |
|                         | 2 мВ/дел                                                            |  |  |
|                         |                                                                     |  |  |
|                         | ± (4% от измеренного значения + 0,1                                 |  |  |
|                         | дел + 1 мВ) при выборе 5мВ/дел                                      |  |  |
|                         |                                                                     |  |  |
| напояжения лля          | $\pm (3/8  OT MSMEPERHOLD SHAPEHING \pm 0,1$                        |  |  |
| постоянного тока (в     | до ~ 50В/дел                                                        |  |  |
| режиме выборки с        |                                                                     |  |  |
| усреднением)            | При ненулевом вертикальном смеще-                                   |  |  |
|                         | нии и усреднении по N≥16 осцилло-                                   |  |  |
|                         | грамм:                                                              |  |  |
|                         | 1 (22/ 07 0) 10 10 10 10 10 10 10 10 10 10 10 10 10                 |  |  |
|                         | то от суммы измеренного значения                                    |  |  |
| A                       | леп                                                                 |  |  |
|                         | + 2мВ (при выборе 5мВ/дел-                                          |  |  |
|                         | 200 мВ/дел), либо                                                   |  |  |
|                         | + 50мВ (при выборе >200мВ/дел–                                      |  |  |
|                         | 50В/дел)                                                            |  |  |
|                         | При одинаковых настройках и услови-                                 |  |  |
| Погрешность измерения   | ях окружающей среды разность на-                                    |  |  |
| разности напряжений ΔV  | пряжении ДV между двумя точками                                     |  |  |
| (в режиме вырорки с     |                                                                     |  |  |
| усреднением)            | ≤ то осциплограммам. ± (3% ОТ иЗМе-<br>ренного значения ± 0.05 дед) |  |  |
| L                       | וושל לייט אומיטיאראין אוויאראין                                     |  |  |

| Запуск                      |                          |
|-----------------------------|--------------------------|
| Чувствительность            | Внутренний: 1 дел        |
| запуска                     | Внешний: 0,2В            |
| Диапазон уровней<br>запуска | ± 8дел от центра дисплея |

| Возможности запуска         Нормальный режим/режим просмотра;<br>предварительный запуск и запуск с за-<br>держкой, регулируемая глубина предвари-<br>тельного запуска           Диапазон задержки<br>запуска         100нс – 1,5 с           Установка уровня на<br>50% (типовая)         Частота входного сигнала ≥ 50 Гц           Запуск по фронту            Тип фронта         Нарастающий, спадающий           Запуск по длительности импульса         (больше, меньше, равно заданному значе-<br>нию) для отрицательного импульса;<br>(больше, меньше, равно заданному значе-<br>нию) для отрицательного импульса;           Длительность<br>импульса         20нс –10с           Поочередный запуск         Запуск по каналу СН1           Возможительности импульса         Запуск по каналу СН2 | Погрешность уровня<br>запуска (типовая),<br>верна для сигналов с<br>фронтами ≥20 нс | ±(0,3дел х В/дел) (в пределах ± 4 дел от<br>центра дисплея)                                                                                       |  |  |
|----------------------------------------------------------------------------------------------------|-------------------------------------------------------------------------------------|----------------------------------------------------------------------------------------------------|--|--|
| Диапазон задержки<br>запуска<br>Установка уровня на<br>50% (типовая)<br>Запуск по фронту<br>Тип фронта<br>Нарастающий, спадающий<br>Запуск по длительности импульса<br>(больше, меньше, равно заданному значе-<br>нию) для положительного импульса;<br>(больше, меньше, равно заданному значе-<br>нию) для отрицательного импульса;<br>(больше, меньше, равно заданному значе-<br>нию) для отрицательного импульса<br>Длительность<br>импульса<br>Поочередный запуск<br>Запуск по каналу СН1 По фронту, по длительности импульса                                                                                                    | Возможности запуска                                                                 | Нормальный режим/режим просмотра;<br>предварительный запуск и запуск с за-<br>держкой, регулируемая глубина предвари-<br>тельного запуска         |  |  |
| Установка уровня на<br>50% (типовая)<br>Запуск по фронту<br>Тип фронта Нарастающий, спадающий<br>Запуск по длительности импульса<br>Режим запуска (больше, меньше, равно заданному значе-<br>нию) для положительного импульса;<br>(больше, меньше, равно заданному значе-<br>нию) для отрицательного импульса;<br>(больше, меньше, равно заданному значе-<br>нию) для отрицательного импульса;<br>20нс –10с<br>Поочередный запуск<br>Запуск по каналу СН1 По фронту, по длительности импульса<br>Запуск по каналу СН2 По фронту, по длительности импульса                                                                                                    | Диапазон задержки<br>запуска                                                        | 100нс – 1,5 с                                                                                                    |  |  |
| Запуск по фронту           Тип фронта         Нарастающий, спадающий           Запуск по длительности импульса         (больше, меньше, равно заданному значению) для положительного импульса; (больше, меньше, равно заданному значению) для отрицательного импульса; (больше, меньше, равно заданному значению) для отрицательного импульса;           Длительность         20нс –10с           Поочередный запуск         Запуск по каналу СН1           Запуск по каналу СН2         По фронту, по длительности импульса                                                                                                    | Установка уровня на 50% (типовая)                                                   | Частота входного сигнала ≥ 50 Гц                                                                                                    |  |  |
| Тип фронта         Нарастающий, спадающий           Запуск по длительности импульса         (больше, меньше, равно заданному значению) для положительного импульса; (больше, меньше, равно заданному значению) для отрицательного импульса;           Длительность         20нс –10с           Поочередный запуск         Запуск по каналу СН1           Запуск по каналу СН2         По фронту, по длительности импульса                                                                                                    | Запуск по фронту                                                                    |                                                                                                    |  |  |
| Запуск по длительности импульса           Режим запуска         (больше, меньше, равно заданному значению) для положительного импульса;<br>(больше, меньше, равно заданному значению) для отрицательного импульса           Длительность<br>импульса         20нс –10с           Поочередный запуск         Запуск по каналу СН1           По фронту, по длительности импульса         Запуск по каналу СН2                                                                                                    | Тип фронта                                                                          | Нарастающий, спадающий 🛛 🔼 💛                                                                                                    |  |  |
| Режим запуска         (больше, меньше, равно заданному значению) для положительного импульса;<br>(больше, меньше, равно заданному значению) для отрицательного импульса           Длительность<br>импульса         20нс –10с           Поочередный запуск         Запуск по каналу СН1           Запуск по каналу СН2         По фронту, по длительности импульса                                                                                                    | Запуск по длительности импульса                                                     |                                                                                                    |  |  |
| Длительность<br>импульса 20нс –10с<br>Поочередный запуск<br>Запуск по каналу СН1 По фронту, по длительности импульса<br>Запуск по каналу СН2 По фронту, по длительности импульса                                                                                                    | Режим запуска                                                                       | (больше, меньше, равно заданному значению) для положительного импульса;<br>(больше, меньше, равно заданному значению) для отрицательного импульса |  |  |
| Поочередный запуск<br>Запуск по каналу СН1 По фронту, по длительности импульса<br>Запуск по каналу СН2 По фронту, по длительности импульса                                                                                                    | Длительность<br>импульса                                                            | 20нс –10с                                                                                                    |  |  |
| Запуск по каналу СН1 По фронту, по длительности импульса<br>Запуск по каналу СН2 По фронту, по длительности импульса                                                                                                    | Поочередный запуск                                                                  |                                                                                                    |  |  |
| Запуск по каналу СН2 По фронту, по длительности импульса                                                                                                    | Запуск по каналу СН1                                                                | По фронту, по длительности импульса                                                                                                    |  |  |
|                                                                                                    | Запуск по каналу СН2                                                                | По фронту, по длительности импульса                                                                                                    |  |  |

| Измерения                                    |                                                                                                    |                                                                                                    |  |
|----------------------------------------------|----------------------------------------------------------------------------------------------------|----------------------------------------------------------------------------------------------------|--|
| Курсорные                                    | Ручной режим                                                                                                    | Разность напряжений (ΔV) и<br>промежуток времени (ΔT)<br>между курсорами, отсчет<br>(ΔT) в Герцах (1/ΔT) |  |
|                                              | Режим слежения                                                                                                    | Значения напряжения или<br>времени для точек осцилло-<br>граммы                                          |  |
|                                              | Режим автомати-<br>ческих измерений                                                                                                    | Включено отображение кур-<br>сора при автоматических<br>измерениях                                       |  |
| Автоматические                               | Измерение размаха, амплитуды, минимально-<br>го, максимального, среднего, среднеквадра-<br>тичного напряжения, напряжения вершины и<br>основания импульса, отрицательного и поло-<br>жительного выброса, частоты, периода, дли-<br>тельности нарастающего и спадающего фрон-<br>та, положительного и отрицательного импуль-<br>са, положительного и отрицательного коэф-<br>фициента заполнения, задержки 1->2 по на-<br>пастающему и спадающему фронту |                                                                                                    |  |
| Пользователь-<br>ские параметры<br>измерения | 3 типа                                                                                                    |                                                                                                    |  |
| Математические<br>функции                    | +, -, X, ÷                                                                                                    |                                                                                                    |  |
| Сохранение ос-<br>циллограмм                 | Внутренняя память: 20 групп осциллограмм и<br>20 установок<br>Внешняя USB: 200 групп осциллограмм и 200<br>групп экранов по 1000 экранов каждая                                                                                                    |                                                                                                    |  |
| Быстрое преобра-<br>зование Фурье            | Окно                                                                                                    | Хэннинга, Хэмминга,<br>Блэкмана, прямоугольное                                                           |  |
| (FFT)                                        | Точки выборки                                                                                                    | 1024 точек                                                                                               |  |
| Фигуры Лиссажу                               | Разность фаз                                                                                                    | ±3º                                                                                                    |  |

| Частотомер         |                     |  |
|--------------------|---------------------|--|
| Разрядность        | 6                   |  |
| Чувствительность   | 30В действ значения |  |
| Точность (типовая) | ±51 ед счета        |  |

| Дисплей                                 |                                                                                                    |
|-----------------------------------------|----------------------------------------------------------------------------------------------------|
| Тип                                     | Цветной, TFT с диагональю 178мм (7<br>дюймов)                                                                     |
| Разрешение                              | 800 (по горизонтали) х RGB x 480 (по вер-<br>тикали) пикселов                                                     |
|                                         |                                                                                                    |
| Контрастность<br>(типовая)              | Регулируемая                                                                                                    |
| Интенсивность под-<br>светки (типовая)  | 300 кд/м <sup>2</sup>                                                                                             |
| Язык дисплея (для<br>моделей <b>–R)</b> | Русский, английский, французский, испан-<br>ский, португальский упрощенный китай-<br>ский, традиционный китайский |

| Функции интерфейса          |                                                                                                    |  |  |  |
|-----------------------------|----------------------------------------------------------------------------------------------------|--|--|--|
| Стандартная<br>конфигурация | 1 x USB OTG                                                                                                    |  |  |  |
| Источник питания            | Источник питания                                                                                                  |  |  |  |
| Напряжение питания          | ~100-240 В <sub>эфф</sub> , 45-440 Гц, категория II                                                               |  |  |  |
| Потребляемая<br>мощность    | Менее 30ВА                                                                                                    |  |  |  |
| Предохранитель              | Плавкий предохранитель: 1,6 А, 250 В.<br>Предохранитель расположен внутри кор-<br>пуса на плате источника питания |  |  |  |

| Условия окружающей среды |                                      |  |  |
|--------------------------|--------------------------------------|--|--|
| Температура              | рабочая: 0ºC – +40ºC                 |  |  |
|                          | хранения: -20ºC – +60ºC              |  |  |
| Способ охлаждения        | Принудительное охлаждение вентилято- |  |  |
|                          | ром                                  |  |  |
| Относительная            | ≤90% при tº ≤+35ºС                   |  |  |
| влажность                | ≤60% при tº от +35ºС до +40ºС        |  |  |
| Высота                   | рабочая: до 3000м                    |  |  |
|                          | хранения: до 15000м                  |  |  |

# Механические характеристики

| Размеры | Длина        | 306 мм |
|---------|--------------|--------|
|         | Глубина      | 122 мм |
|         | Высота       | 147 мм |
| Масса   | Без упаковки | 2,2 кг |
|         | С упаковкой  | 3,3 кг |

Защита от внешних воздействий IP (International Protection) Степень защиты: IP2X

| Частота регулировки                          |   |
|----------------------------------------------|---|
| Рекомендуемая частота калибровки – раз в год |   |
|                                              | _ |

### Приложение В:

# Принадлежности к осциллографам серии UTD2000L Стандартные принадлежности

• Два пассивных щупа (см. Инструкцию по эксплуатации пассивных щупов) длиной 1,2 м, с ослаблением 1:1 (10:1), соответствуют стандарту EN61010-031: 2002.

Категория перенапряжения: 150В, категория II – в положении переключателя коэффициента ослабления 1X; 300В, категория II – в положении 10Х

- Один шнур питания.
- Инструкция по эксплуатации
- Диск с программным обеспечением
- USB кабель: UT-D05

### Приложение С: Уход и чистка Общее обслуживание

Не храните и не оставляйте осциллограф в местах, где жидкокристаллический дисплей в течение длительного времени будет подвержен воздействию прямых солнечных лучей.

Внимание! Во избежание ущерба осциллографу или щупам не допускайте попадание на них спреев, жидкостей и растворителей.

### Чистка

Проверяйте осциллограф и щупы с частотой, соответствующей требованиям условий работы. Для очистки наружной поверхности выполните следующие действия:

1. Мягкой тканью удалите пыль с поверхности осциллографа и щупов. Будьте осторожны при очистке стекла дисплея, чтобы не нанести царапин на его поверхность.

2. Используйте влажную, но без стекающих капель, мягкую ткань для чистки осциллографа. Не забудьте предварительно отключить питание. Используйте воду или мягкое моющее средство. Во избежание повреждения осциллографа или щупов не используйте абразивные и химические чистящие средства.

> Осторожно! Во избежание короткого замыкания или получения травм из-за присутствия влаги, обеспечьте полную просушку прибора перед подключением питания.

В настоящую инструкцию могут быть внесены изменения без уведомления.

© Copyright Uni-Trend Group Limited Все права защищены

Производитель:

Uni-Trend Technology (Chnegdu) Limited, 2 Floor, Section C Hui Yuan Di Er Chan Ye Yuan, No 76, Shu Xi Road, Провинция Сычуань, Китай Почтовый индекс: 610 091

Головной офис: Uni-Trend Group Limited Rm901, 9/F, Nanyang Plaza 57 Hung To Road Kwun Tong Kowloon, Hong Kong Ten.: (852) 2950 9168 Факс: (852) 2950 9303 E-mail: info@uni-trend.com http://www.uni-trend.com